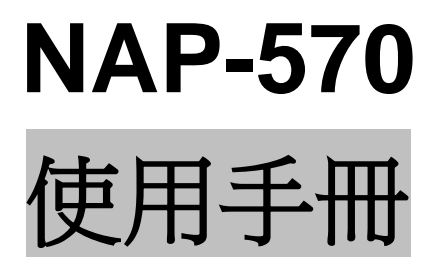

版本:1.10.00

| 快速安裝4          |
|----------------|
| 包裝內容5          |
| 硬體外觀           |
| 硬體安裝8          |
| 系統19           |
| 網路管理介面         |
| 操作模式21         |
| 管理設定22         |
| 系統重啟 / 恢復預設值24 |
| 組態檔25          |
| 日期 / 時間        |
| 多國語言           |
| 軟體更新           |
| 登出             |
| 介面             |
| 區域網路31         |
| 無線頻帶 2.4GHz    |
| 效能             |
| 設定             |
| 多重網路名稱         |
| 無線頻帶 5GHz41    |
| 效能             |
| 設定44           |
| 多重網路名稱         |
| DHCP           |
| 設定51           |
| 配發指定 IP52      |
| 進階53           |
| MAC 存取控制       |
| 排程表            |

| VLAN             |
|------------------|
| 監控報告             |
| 事件紀錄             |
| 裝置資訊60           |
| 用戶端資訊62          |
| 有線網路資訊           |
| WLAN 資訊64        |
| DHCP 用戶端65       |
| APC              |
| 設定67             |
| 無線安全             |
| 無線安全類型           |
| 無線安全設定           |
| 使用 PC 連上 Wi-Fi72 |
| 疑難排解76           |
| 範例77             |
| 無線知識             |
| 初學者入門83          |
| 網路基礎             |
| 查詢您的 IP 位址       |
| 配發固定 IP 位址88     |
| 技術規格90           |
| NAP-570 產品規格91   |

快速安裝

包裝內容

| 項次 | 品名                       | 外觀                                    | 數量 |
|----|--------------------------|---------------------------------------|----|
| 1  | NAP-570                  | S S S S S S S S S S S S S S S S S S S | 1  |
| 2  | 底座固定片                    | 接口方向                                  | 1  |
| 3  | 塑膠壁虎                     | A & &                                 | 3  |
| 4  | 自攻螺絲                     |                                       | 3  |
| 5  | 12V / 1.5A 電源變壓器<br>(選購) |                                       | 1  |

硬體外觀

#### H.1 線路連接:

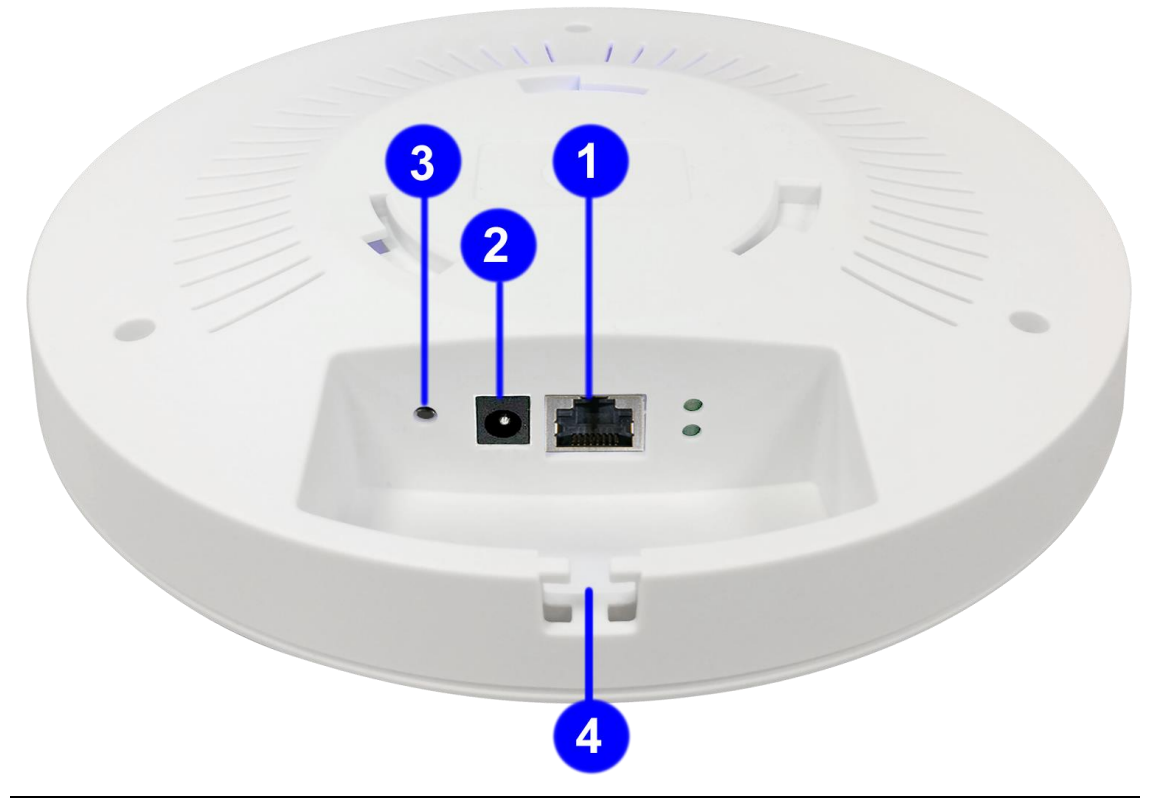

| 項次 | 名稱           | 說明                            |
|----|--------------|-------------------------------|
| 1  | 回烟浦按追(PoF)   | 連接至 10/100/1000 乙太網路設備 (電腦、交換 |
| I  | T 回約建按坪(FUC) | 器或集線器);可透過 PoE 交換器取得工作電源。     |
| 2  | 直流插座         | 連接至 12V / 1.5A 的電源變壓器取得工作電源。  |
| 3  | 重置按鈕         | 按壓五秒後放開,設備會回復出廠預設值。           |
| 4  | 集線槽          | 可用於固定網路線或電源線等線材。              |

#### ⚠ 注意:

請勿同時以 PoE 交換器與電源變壓器兩種方式供電·此舉將導致設備損毀!

#### H.2 LED 指示燈號:

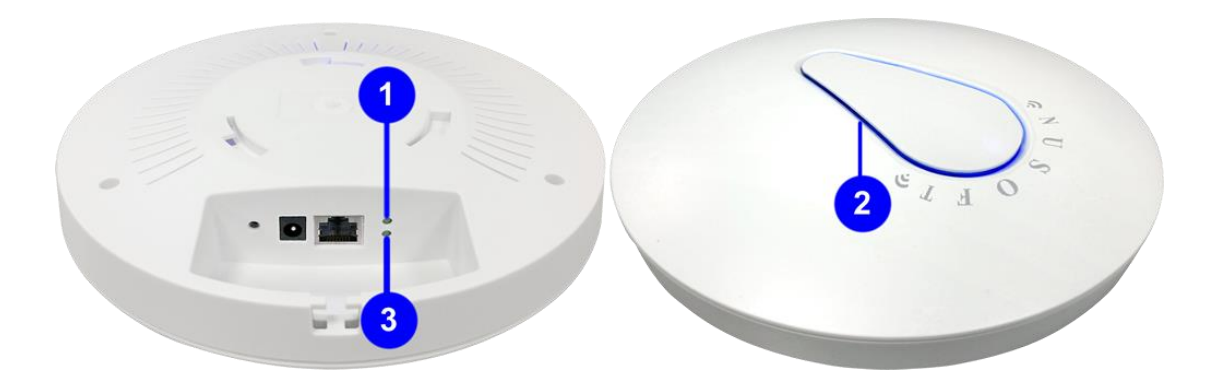

| 項次 | 名稱     |                               |
|----|--------|-------------------------------|
| 1  | 區網連線狀態 | 燈號恆亮表示正常連線;燈號閃爍則表示正在傳輸<br>資料。 |
| 2  | 電源     | 燈號恆亮表示設備通電運作中;可透過 UI 關閉。      |
| 3  | 電源     | 燈號恆亮表示設備通電運作中。                |

#### 硬體安裝

#### ■ 線路連接

- A. 以 PoE 交換器供電 (無 PoE 交換器時,跳至步驟 B)
  - 分別以 RJ-45 網路線連接交換器的 PoE 埠(任一可用連接 埠;需支援 IEEE 802.3at)與 NAP-570,並連接交換器的 上行埠(Uplink)與 PC 的網卡。

**NAP-570** 

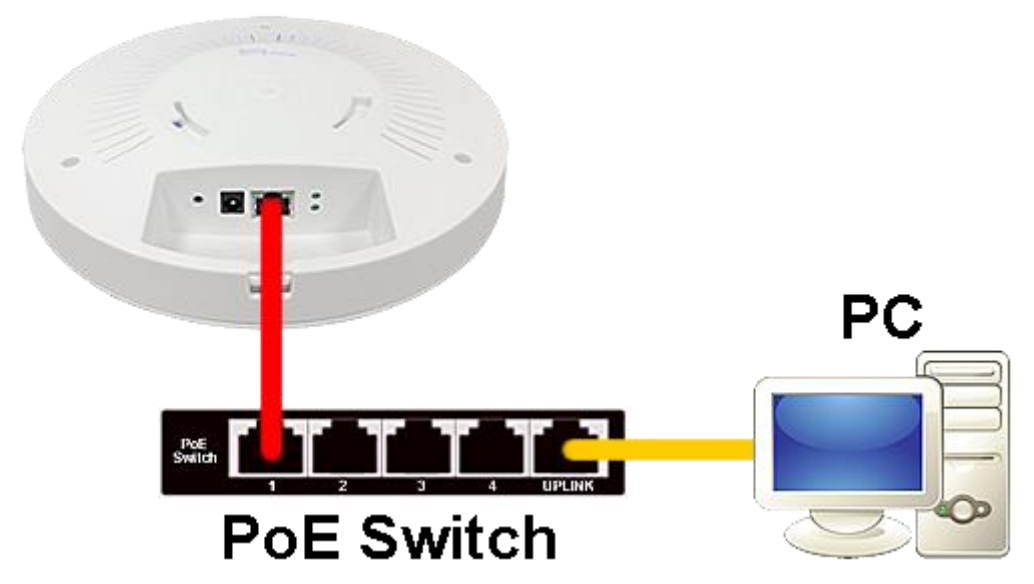

B. 以電源變壓器供電 (完成步驟 A 者, 請略過此步驟)

1. 以 RJ-45 網路線連接 PC 的網卡與 NAP-570。

#### NAP-570

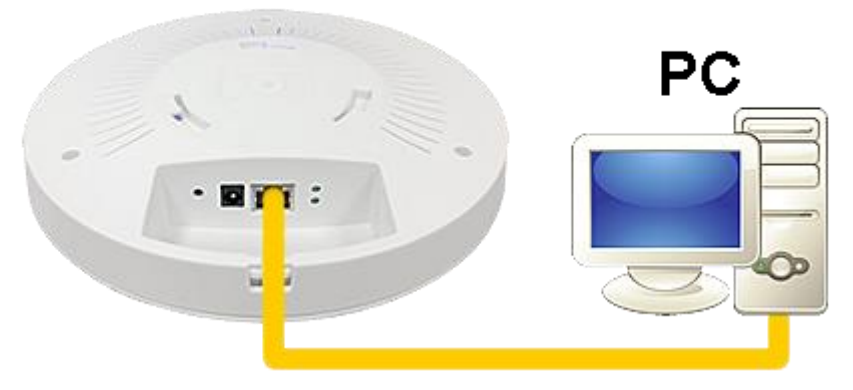

 連接 12 伏特/1.5 安培的電源變壓器接頭(變壓器可向新軟 選購)。(警告:不正確的變壓器可能導致運作異常或設備燒毀!)

**NAP-570** 

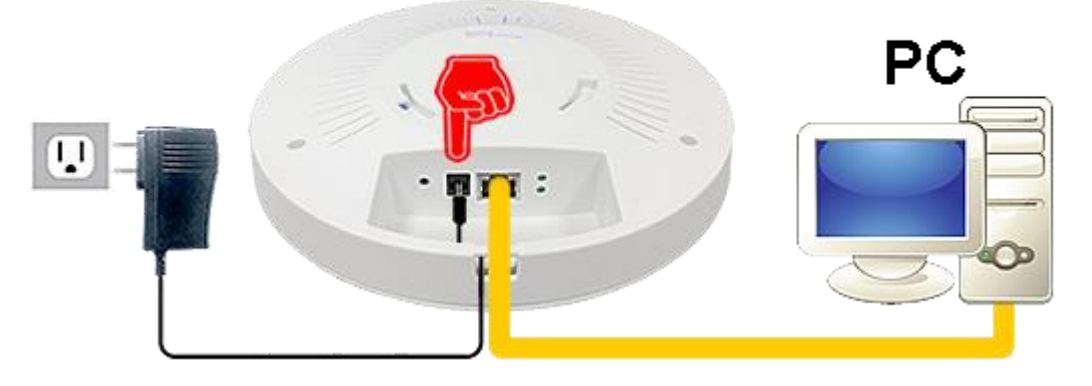

3. 將變壓器插入電源插座。

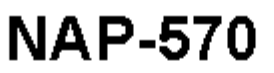

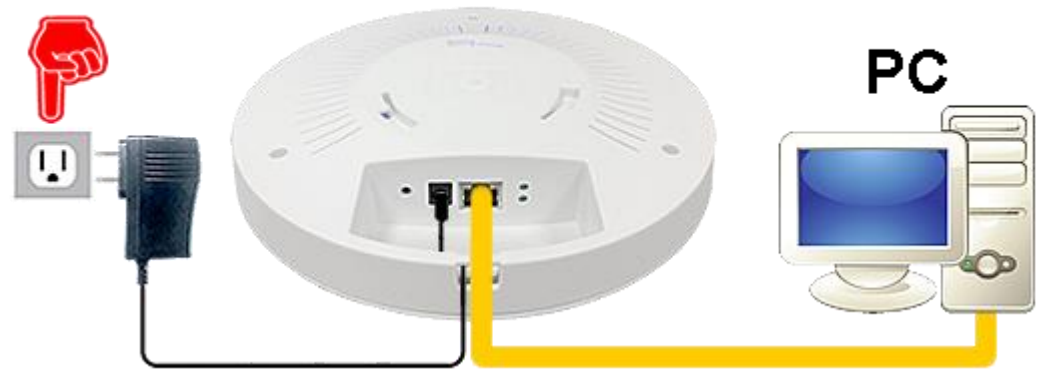

4. 若有多台 NAP-570 需要佈署時,建議使用 PoE 交換器進 行供電(需支援 IEEE 802.3at),以避免插座不足的限制, 或變壓器線材過短的窘境,讓 NAP-570 的 PoE 功能發揮 其便利性。

#### ■ 無線網路安裝考量

- 只要無線訊號所及之處,您就能透過新軟 NAP-570 連上網際網路。然而,NAP-570 與無線裝置之間的傳輸距離會因牆壁(數量、厚度與位置)、天花板或其他障礙物受到限制。傳輸距離常因無線環境中的障礙物材質與射頻雜訊干擾受到限制。為了提升訊號傳輸距離,請遵從下列指引:
  - ► NAP-570 與無線裝置之間,應避免牆壁和天花板等障礙物。
  - ▶ 無法避免時,應以小角度穿越牆壁或天花板,減少衰減。
  - ▶ 另外,盡量避免訊號穿越金屬門或鋁製螺栓,以防衰減。
  - ▶ 讓 NAP-570 與其他電子裝置或家電產品等雜訊干擾源保持1至2公尺以上的距離。
  - ▶ 使用無線裝置連線時,盡量遠離 2.4GHz 無線電話或其他 無線產品(例如:吊扇、燈具、住家保全系統等)。

- ◆ 網路線選購指南:
  - ≻ CAT5:
    - ●常見於 10 / 100 Mbps 網路應用。
    - •最遠傳輸距離為100公尺。
  - ➤ CAT5e:
    - •可用於 1000 Mbps (1 Gbps) 或以下的網路應用。
    - ●相較於 CAT5·串音干擾(Crosstalk; 雙絞線彼此間的電波 干擾)顯著降低。
    - ●由四對雙絞銅線組成·線規為 24AWG·最高傳輸頻率可 達 100MHz 。
    - ●最遠傳輸距離為 100 公尺。
  - ≻ CAT6:
    - •可用於 1000 Mbps (1 Gbps) 或以下的網路應用。
    - ●相較於 CAT5e,提供更優異的串音與外部抗擾能力。因此,強烈建議用於干擾源多的網路環境。
    - ●由四對雙絞銅線組成·線規為 23AWG·最高傳輸頻率可 達 250MHz 。
    - 傳輸速率 1 Gbps 的應用,最遠傳輸距離為 100 公尺;傳
       輸速率 10 Gbps 的應用,最遠傳輸距離為 55 公尺。
  - ≻ CAT6A:
    - •可用於 10 Gbps 或以下的網路應用。
    - ●提供絕佳的內部屏蔽,串音抗擾能力更優於 CAT6。
    - ●由四對雙絞銅線組成・線規為 22AWG・最高傳輸頻率可
       達 500MHz 。
    - 無論 1 Gbps、10 Gbps 或以下的網路應用,最遠傳輸距 離皆為 100 公尺。

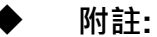

- ▶ 請勿使用 CAT1 / CAT2 / CAT3 / CAT4 佈線。
- ▶ 以 PoE 交換器供電時,佈線距離雖可達 100 公尺,但是考量最佳的傳輸效能,佈線距離請勿超過 80 公尺;距離如需超過 80 公尺,請以 PoE 延伸器 (又稱為"PoE 中繼器") 串接,以降低電力損耗。

#### ◆ 安裝 NAP-570 於懸吊式天花板上

- 1. 安裝『底座固定片』
  - 若表面為矽酸鈣板、石膏板、三合木板等建材
    - (1) 使用工具 護目鏡、簽字筆、電動螺絲起子(一般十 字螺絲起子亦可)
    - (2) 戴上護目鏡
    - (3) 標示孔位
      - 甲、『底座固定片』定位後用簽字筆於安裝處標示螺 終孔位置。

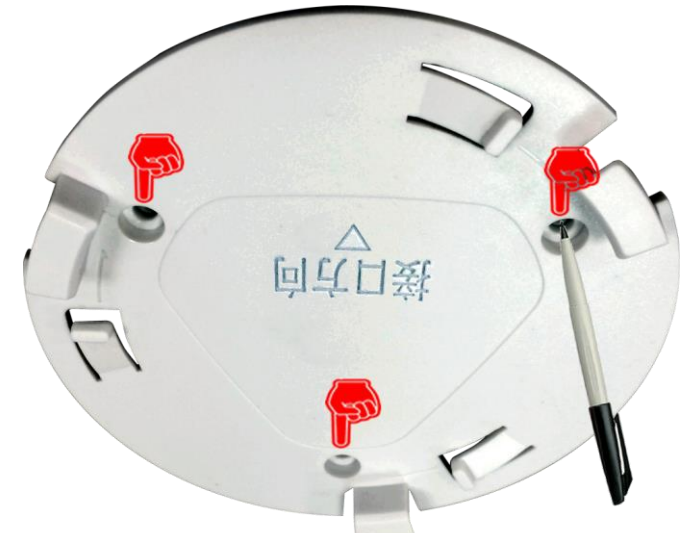

- (4) 鎖上自攻螺絲
  - 甲、將『底座固定片』螺絲孔對準簽字筆標示處,以 電動螺絲起子(或一般十字螺絲起子)將自攻螺絲 垂直鎖上天花板。

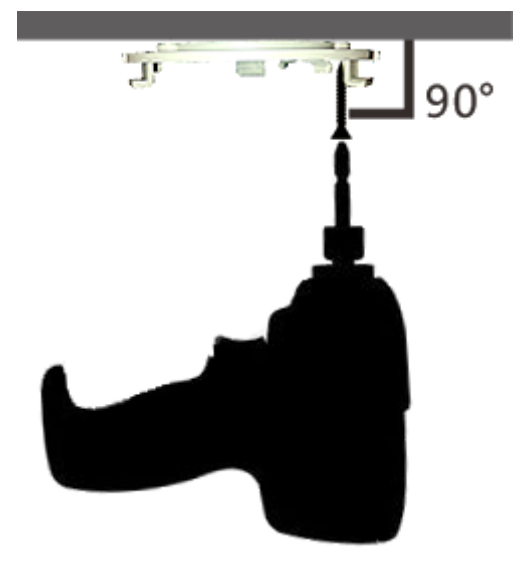

2. 以 PoE 交換器供電者,請連接 RJ45 網路線並固定在集線槽中;以 電源變壓器供電者,請分別連接 RJ45 網路線與變壓器電源線並固 定在集線槽中。(警告:切勿以 PoE 交換器與電源變壓器兩種方式 同時供電,此舉將導致設備損毀!)

1

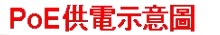

DC供電示意圖

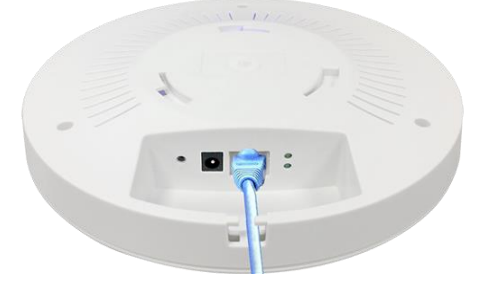

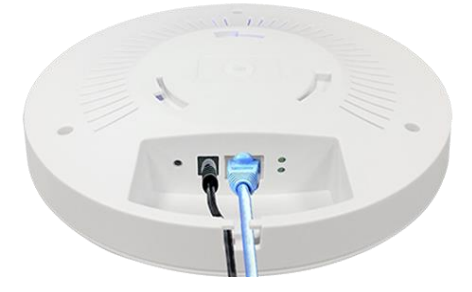

將 NAP-570 的底座朝上,並讓其 RJ45 網路埠與『底座固定片』
 的三角箭頭同向,接著以底座凹槽對準固定片卡榫,往上托高後再順時鐘轉動 NAP-570,直到「喀」一聲。

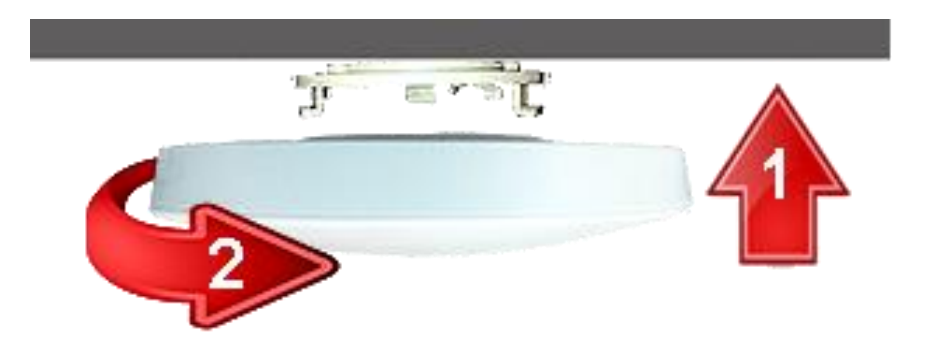

#### ◆ 裸露天花板

- 1. 安裝『底座固定片』
  - 若表面為水泥或較堅硬之建材:
    - (1) 使用工具 護目鏡、簽字筆、鋼釘、鐵槌、附"鎚擊" 功能電鑽、6mm水泥專用鑽頭、十字螺絲起子
    - (2) 戴上護目鏡
    - (3) 標示孔位
      - 甲、『底座固定片』定位後用簽字筆於安裝處標示鑽

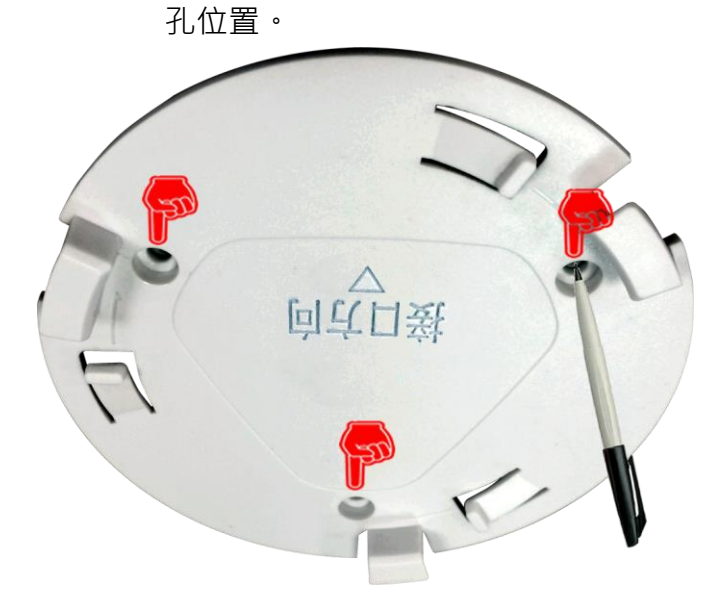

(4) 鑽孔

甲、用鋼釘、鐵槌於簽字筆的記號處打上淺淺的導 孔。

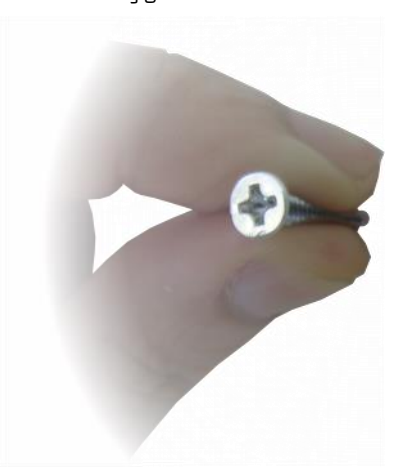

乙、將『塑膠壁虎』的長度用簽字筆標示於鑽頭。

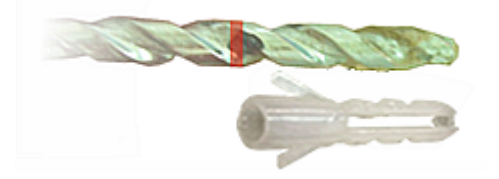

- 丙、如須鑽"磁磚",請先將電鑽的"鎚擊"功能關 閉,待所鑽深度超過磁磚後,再把"鎚擊"功能 開啟。
- 丁、鑽頭垂直於天花板·以點放方式開始鑽孔至簽字 筆所標示之深度。(切勿長壓電鑽開關·以避免 電鑽過熱損毀)

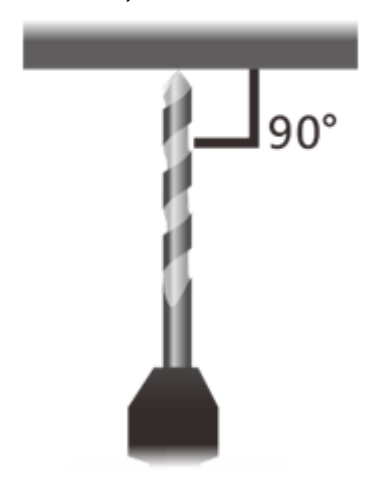

- (5) 將塑膠壁虎用鐵鎚打入鑽好的孔洞中。
- (6) 用自攻螺絲將『底座固定片』鎖上天花板。

2. 以 PoE 交換器供電者,請連接 RJ45 網路線並固定在集線槽中;以 電源變壓器供電者,請分別連接 RJ45 網路線與變壓器電源線並固 定在集線槽中。(警告:切勿以 PoE 交換器與電源變壓器兩種方式 同時供電,此舉將導致設備損毀!)

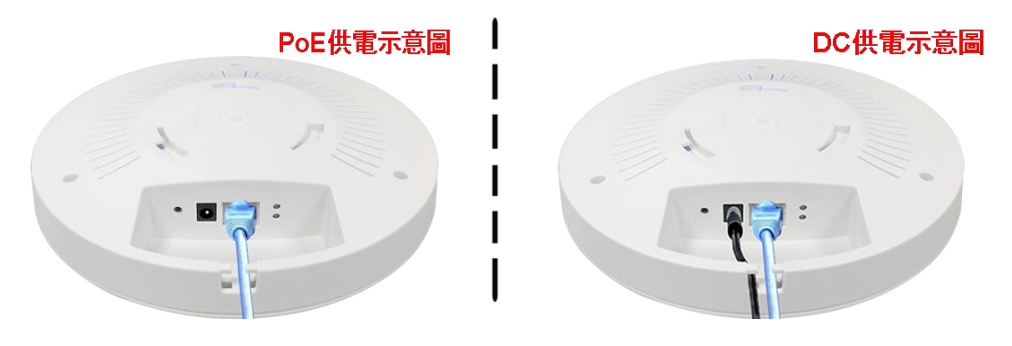

將 NAP-570 的底座朝上,並讓其 RJ45 網路埠與『底座固定片』
 的三角箭頭同向,接著以底座凹槽對準固定片卡榫,往上托高後再順時鐘轉動 NAP-570,直到「喀」一聲。

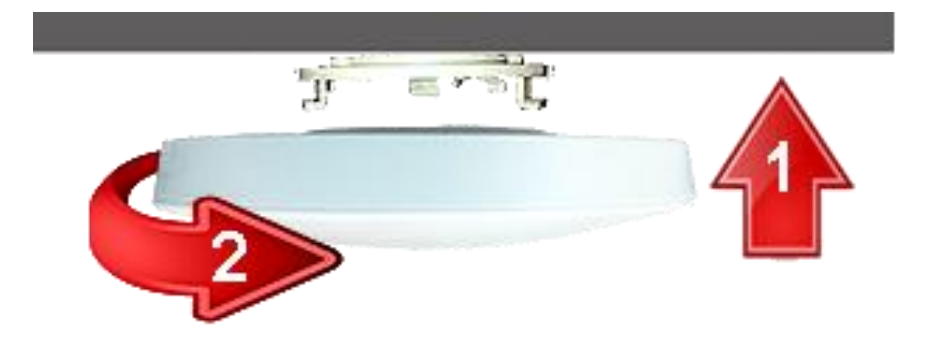

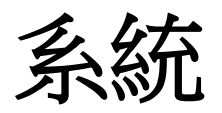

#### 網路管理介面

您可以透過 NAP-570 的網路管理介面,變更預設的參數設定或優化 系統的運作效能。

- 步驟1. 開啟您的 IE / Firefox / Chrome 瀏覽器,並輸入 http://192.168.1.1 進入網路管理介面。
- 步驟2. 輸入預設的登入帳密"admin / admin"。

| ng that your u<br>sic authentica | username and<br>tion without a | password<br>secure           | be                                  |
|----------------------------------|--------------------------------|------------------------------|-------------------------------------|
|                                  |                                |                              |                                     |
|                                  |                                |                              |                                     |
|                                  |                                |                              |                                     |
| my credentia                     | als                            |                              |                                     |
|                                  |                                |                              |                                     |
|                                  | sic authentica                 | sic authentication without a | sic authentication without a secure |

步驟3. 在 系統 > 多國語言 路徑下,請挑選繁體中文作為使用者 介面的語言,並按下確定。

| 管理介面語言版本設定 |  |    |    |
|------------|--|----|----|
| C English  |  |    |    |
| ● 繁體中文     |  |    |    |
| C 简体中文     |  |    |    |
|            |  |    |    |
|            |  | 確定 | 取消 |

## 操作模式

NAP-570 提供五種操作模式,適用於各樣的網路環境。請於 系統 > 操作模式 路徑下,點選所需模式的圓形選單鈕並按下確定。系統將於 60 秒後重新啟動並套用新的設定。

| NAP-                                                                                                    | ity Fighter<br>570                                                                                                    | 0 |
|----------------------------------------------------------------------------------------------------|----------------------------------------------------------------------------------------------------|---|
| <ul> <li> 系統</li> <li> 操作模式</li> <li> 管理設定</li> <li> 系統重的/恢復預設值</li> <li> 組態檔</li> <li> 日期/4時間</li> <li> 多國語言</li> <li> 軟體更新</li> <li> 登出</li> <li> 介面</li> <li> 無線頻帶2.4GHz</li> <li> 無線頻帶5GHz</li> <li> DHCP</li> <li> 進階</li> <li> 監控報告</li> <li> APC</li> </ul> | <ul> <li>糸統 &gt; 操作模式</li> <li>● Access Point</li> <li>● Repeater</li> <li>● WDS Root AP</li> <li>● WDS Station</li> </ul> |   |

| Access Point: | 讓 802.11a/b/g/n/ac 裝置連上無線網路。               |
|---------------|--------------------------------------------|
| Repeater:     | 延伸現有無線涵蓋範圍,以消除訊號死角<br>與增強微弱訊號。             |
| WDS Root AP:  | 藉由其他以 WDS Station 模式運作的 NAP-570,延伸無線涵蓋範圍。  |
| WDS Station:  | 藉由以 WDS Root AP 模式運作的<br>NAP-570,延伸無線涵蓋範圍。 |

### 管理設定

在 **系統 > 管理設定** 路徑下,您可設定管理者的 IP 位址、系統名 稱、登入帳密與管理介面存取協定。

| Internet Secu                                                                                | ity Fighter<br>570                    |          |                   |    | 0 |
|----------------------------------------------------------------------------------------------|---------------------------------------|----------|-------------------|----|---|
| <ul> <li>■ 糸統</li> <li>● 操作模式</li> <li>● 管理設定</li> <li>● 糸統重取恢復預設值</li> <li>→ 組態檔</li> </ul> | ★統 > 管理設定<br>管理位址設定<br>限制管理位址<br>位址範圍 | 口<br>從:  | 到:                | 新增 |   |
| <ul> <li>▲ ● 日期時間</li> <li>▲ ● 多國語言</li> <li>▲ ● 軟體更新</li> <li>▲ ● 登出</li> </ul>             | #                                     | <b>從</b> | 到<br>-            | 動作 |   |
| <ul> <li>● 介面</li> <li>● 無線頻帶2.4GHz</li> <li>● 無線頻帶5GHz</li> <li>■ DHCP</li> </ul>           | 条統名稱設定<br>条統名稱<br>飲述<br>區域            | NAP-570  |                   |    |   |
| ■ Bhoi<br>■ 進階<br>■ 監控報告<br>■ APC                                                            | 登入設定           登人名德           醫密碼     | admin    |                   |    |   |
|                                                                                              | 新密碼<br>確認密碼<br>条続管理介面登入設定             |          |                   |    |   |
|                                                                                              | 開啟 HTTP<br>開啟 HTTPS                   |          | 埠號: 80<br>埠號: 443 |    |   |
|                                                                                              | LED 設定<br>電源指示燈                       | 開設 ∨     |                   |    |   |

● 管理位址設定如下所示:

限制管理位址:

如欲限制管理者的 IP 位址,請勾 選選取盒。

位址範圍:

分別輸入第一個與最後一個 IP 位 址,以定義位址範圍。

● 系統名稱設定如下所示:

系統名稱:為 NAP-570 輸入一個名稱。敘述:簡單描敘 NAP-570 的用途。區域:輸入 NAP-570 的地理位置。● 登入設定如下所示:輸入存取 NAP-570 的登入名稱。

舊密碼: 輸入原來的密碼,預設為"admin"。
新密碼: 輸入存取 NAP-570 的新密碼。
確認密碼: 重複輸入一次新密碼。

● 系統管理介面登入設定如下所示:

 開啟 HTTP:
 如欲啟用 HTTP 管理協定,請勾 選選取盒並輸入管理埠號。

 開啟 HTTPS:
 如欲啟用 HTTPS 管理協定,請勾 選選取盒並輸入管理埠號。

● LED 設定:

電源指示燈:

如欲關閉面蓋電源指示燈,請選 關閉。

## 系統重啟 / 恢復預設值

在 系統 > 系統重啟 / 恢復預設值 路徑下,您可以重新啟動 NAP-570 或將 NAP-570 恢復為出廠預設值。

| NAP-                                                                                                    | rity Fighter<br>570                       |                                                                                                    |
|----------------------------------------------------------------------------------------------------|-------------------------------------------|----------------------------------------------------------------------------------------------------|
| <ul> <li>● 操作模式</li> <li>● 管理設定</li> <li>● 条続重飲/恢復預設值</li> <li>● 組態檔</li> <li>● 日期/時間</li> <li>● 多國語言</li> <li>● 軟體更新</li> <li>● 登出</li> </ul> | 条統 > 系統重啟/恢復預設值 重新啟動系統 重新啟動: □ 啟動系統自動重開功能 | <ul> <li>重新啟動</li> <li>● 毎日 00:00 ▼</li> <li>● 毎週 日 ▼ 00:00 ▼</li> <li>● 毎月 1 ▼ 00:00 ▼</li> </ul> |
| <ul> <li>介面</li> <li>無線頻帶2.4GHz</li> <li>無線頻帶5GHz</li> <li>DHCP</li> <li>進階</li> <li>監控報告</li> <li>APC</li> </ul>                              | 恢復系統預設值<br>恢復預設值:                         | 恢復預設值                                                                                              |

**重新啟動:** 按下重新啟動鈕可立即重啟 NAP-570;亦可定時、定期重啟 NAP-570。

恢復預設值: 按下恢復預設值鈕可回復為出廠預設值。

### 組態檔

在 **系統 > 組態檔** 路徑下,您可以上傳或下載 NAP-570 的系統組態 檔。

| Internet Security Fighter NAP-570                                              |               |      | (      |  |
|--------------------------------------------------------------------------------|---------------|------|--------|--|
| ■ 系統                                                                           | 系統 > 組態檔      |      |        |  |
| <ul> <li>◆操作模式</li> <li>◆管理設定</li> <li>◆ 統重的恢復預設值</li> <li>• 9.6%重約</li> </ul> | 上傳組態檔<br>上傳檔素 |      | Browse |  |
| ●● 細胞瘤                                                                         | 下載組態檔         |      |        |  |
| <ul> <li>● 参國語言</li> <li>● 軟體更新</li> <li>● 軟體更新</li> <li>● 登出</li> </ul>       | 下載組態檔:        | (金子) |        |  |
| ☑ 介面                                                                           |               |      |        |  |
| 🚺 無線頻帶2.4GHz                                                                   |               |      |        |  |
|                                                                                |               |      |        |  |
|                                                                                |               |      |        |  |
|                                                                                |               |      |        |  |
| APC                                                                            |               |      |        |  |

**上傳檔案:** 使用**瀏覽**鈕尋找系統組態檔並點擊**上傳**鈕上傳。

下載組態檔: 點擊下載鈕可下載目前的系統組態檔。

#### 日期/時間

在 **系統 > 日期 / 時間** 路徑下,您可以設定時間伺服器或手動設定 日期及時間。

系統 > 日期/時間

| 時間伺服器設定      |        |                     |                                 |   |           |
|--------------|--------|---------------------|---------------------------------|---|-----------|
| 現在時間         |        | 2015/12/08 07:25:05 |                                 |   |           |
| 開啟與外部時間伺服器同步 |        | $\checkmark$        |                                 |   |           |
| 預設時間伺服器      |        | time.stdtime.gov.tw | ~                               |   |           |
| 時區           |        | (GMT+08:00) Beijing | g, Hong Kong, Singapore, Taipei |   | ~         |
| 日光節約時間設定     |        |                     |                                 |   |           |
|              |        |                     |                                 |   |           |
|              |        |                     |                                 |   | 確定 取消     |
|              |        |                     |                                 |   |           |
| 手動設定日期時間     |        |                     |                                 |   |           |
| 日期及時間        | 年 2015 | $\sim$              | 月 Dec 🗸                         | 日 | 08 🗸      |
|              | 時 07   | ~                   | 分 24 🗸                          | 秒 | 35 🗸      |
|              |        |                     |                                 |   |           |
|              |        |                     |                                 |   | 時間與您的電腦同步 |
|              |        |                     |                                 |   |           |

與外部時間伺服器同步: 如欲啟用時間伺服器,請勾選選取盒。
預設時間伺服器: 從下拉選單中,選取預設的時間伺服器。
時區: 從下拉選單中,選取 NAP-570 地理位置的相對時區。
日光節約時間設定: 如欲實行日光節約時間,請勾選選取盒。

日期及時間: 您亦可手動設定 NAP-570 的系統日期與時間。

多國語言

在 **系統 > 多國語言** 路徑下,您可以從英文、繁體中文與簡體中文 三種語言中,挑選其中之一作為使用者介面的語言。

管理介面語言版本設定 C English で 繁體中文 C 简体中文 確定 取消

### 軟體更新

在 系統 > 軟體更新 路徑下,您可以查看或更新 NAP-570 的韌體版本。

| いた ~ 歌/記書 | 史初      |                                  |       |
|-----------|---------|----------------------------------|-------|
|           | 軟體升級    |                                  | (二說明) |
|           | 版本      | v1.10.00                         |       |
|           | 更新AP韌體: | Browse No file selected.         |       |
|           |         | ( ex: Nusoft_NAP-570_011000.img) |       |
|           |         |                                  |       |
|           |         |                                  | 確定 取消 |

## 登出

#### 在 系統 > 登出 路徑下,您可以登出 NAP-570 的系統。

| Internet Security                                                                                                    | ity Fighter                   |
|----------------------------------------------------------------------------------------------------|-------------------------------|
| <ul> <li>○ 糸統</li> <li>◆ 操作模式</li> <li>◆ 管理設定</li> <li>◆ 糸統重啟恢復預設値</li> <li>◆ 組悲檔</li> <li>◆ 日期時間</li> <li>◆ 多國語言</li> <li>◆ 軟體更新</li> <li>● 螢出</li> <li>○ 螢出</li> <li>○ 介面</li> <li>● 介面</li> <li>● 介面</li> </ul> | 系統>登出<br>System is logged out |
| ■ 無跡級所ODFZ<br>■ DHCP<br>■ 進階<br>■ 監控報告<br>■ APC                                                                                                    |                               |

# 介面

#### 區域網路

在 **介面 > 區域網路** 路徑下,您可以設定 IP 配發方式與網路位址資訊。完成設定後,請點擊確定鈕。

| NAP-                 | urity Fighter<br>570 |               | 0    |
|----------------------|----------------------|---------------|------|
| ■ 系統                 | 介面 > 區域網路            |               |      |
| □ 介面 ● 區域網路          | 取得IP:                | 固定IP位址(手動) ▼  |      |
| ■ 無線頻帶2.4GHz         | 子網路遮罩:               | 255.255.255.0 |      |
| ■ 無線頻帯5GHZ<br>■ DHCP | 預設閘道:                | 172.19.1.254  |      |
| ■進階                  | DNS何服器               | 168.95.1.1    |      |
| ■ 監控報告<br>■ APC      |                      |               | 確定取消 |

取得 IP: 從下拉選單中,選取 IP 配發的方式。若選取" 固定 IP 位址(手動)",則需手動輸入下方欄 位的相關網路位址資訊。

- IP 位址: 預設值為"192.168.1.1"。您可以自訂一個不同的 IP 位址。若設定變更後,請使用新的 IP 位址存取網路管理介面。
- **子網路遮罩:** 預設值為"255.255.255.0"。您可以自訂一個 不同的子網路遮罩。

預設閘道: 輸入區域網路的閘道 IP 位址。

DNS 伺服器: 輸入慣用的 DNS 伺服器 IP 位址。

# 無線頻帶 2.4GHz

### 效能

在 無線頻帶 2.4GHz > 效能 路徑下,您可以設定無線訊號的開啟或 關閉狀態、無線模式、信標間隔時間、傳輸通信指示訊息(DTIM)間隔 時間、傳送功率與保護間隔時間,藉以優化 NAP-570 的無線訊號傳 輸。

| Internet Secu                                                                                                    | nity Fighter<br>570                                                                         |                                                                    | ٥             |
|----------------------------------------------------------------------------------------------------|---------------------------------------------------------------------------------------------|--------------------------------------------------------------------|---------------|
| <ul> <li>素統</li> <li>介面</li> <li>無線頻常2 4GHz</li> <li>数能</li> <li>設定</li> <li>参重網路名稱</li> <li>無線頻常5GHz</li> <li>DHCP</li> <li>遠階</li> <li>監控報告</li> <li>APC</li> </ul> | <u>無線類帯2.4GHz &gt; 效能</u><br>無線<br>無線模式<br>信標間隔(40-3500)<br>傳輸通信指示訊息(1-255)<br>傳送功率<br>保護間隔 | 開マ<br>Mixed 802.11n and 802.11g<br>100 変砂<br>1 次<br>100% マ<br>開設 マ | <b>一確定</b> 取消 |

| 無線訊號: | 從下拉選單中,選取"開"或"關"以開啟或<br>關閉無線訊號。                                                                                                    |
|-------|----------------------------------------------------------------------------------------------------|
| 無線模式: | 從下拉選單中,依據無線裝置的傳輸模式<br>選取一項訊號組合。可選取的訊號組合有<br>Mixed 802.11n, 802.11g and 802.11b、<br>Mixed 802.11n and 802.11g、802.11n<br>Only、802.11g Only與802.11b Only。 |
| 信標間隔: | 輸入一個數值作為信標訊號的發送間<br>隔,其預設值為"100"毫秒。較高的數值<br>可減少耗電;較低的數值可加快傳輸速<br>度。                                                                                     |

- 傳輸通信指示訊息: 輸入一個介於1到255的數值作為傳輸通信指示訊息的發送間隔。此數用來倒數 NAP-570下次傳送廣播(Broadcast)或群播(Multicast)封包給用戶端的時間。
- 傳送功率: 從下拉選單中,選取無線訊號的傳輸功率,例如: "50%"為一半的傳輸功率(範圍)。此功能可避免兩台鄰近的 NAP-570 訊號因重疊而產生干擾。
- 保護間隔: 從下拉選單中,選取"開啟"或"關閉"以開 啟或關閉保護間隔時間。此功能可提升資 料傳輸量與訊號接收靈敏度,然而錯誤率 也可能因此增加。

### 設定

在**無線頻帶 2.4GHz > 設定**路徑下,您可以設定網路名稱(SSID)、 SSID 顯示、頻道自動選擇、頻道、頻寬、延伸頻道與認證。

| 網路名稱(SSID):                              | nusoft           |                   |
|------------------------------------------|------------------|-------------------|
| SSID 顯示:                                 | 開設 🗾             |                   |
| 自動頻道選擇:                                  | · 周期 →           |                   |
| 頻道:                                      | 11 (2462 MHz) 💌  |                   |
| 頻寬:                                      | Auto 20/40 MHz 💌 |                   |
| 延伸頻道:                                    | Lower 💌          |                   |
| 認證:                                      | Open System 💌    |                   |
| ┌金鑰設定                                    |                  |                   |
| 加密                                       | • 開閉 (           | 開設                |
| 金鑰類型                                     | HEX 💌            |                   |
| 金鋼大小                                     | 64 Bits 💌        |                   |
| 金 <b>鍋</b> 索引                            | 1 -              |                   |
| 網路金鑰                                     |                  | (10 個字元) 🗌 顯示網路金鑰 |
| 確認網路金鑰                                   |                  | (10個字元)           |
| la la la la la la la la la la la la la l |                  |                   |
|                                          |                  | · 確定              |

網路名稱(SSID): 為您的無線網路輸入一個名稱。基於 安全考量,建議您改掉預設的網路名 稱"nusoft"。

SSID 顯示: 從下拉選單中,選取"開啟"或"關閉" 以開啟或關閉 SSID 顯示功能。此功 能會廣播網路名稱,讓所有無線用戶 看見。

頻道自動選擇: 從下拉選單中,選取"開啟"或"關閉" 以開啟或關閉頻道自動選擇。此功能 可讓 NAP-570 自動選擇訊號干擾最 少的頻道。

| 頻道: | 依照您的無線環境,為 NAP-570 選擇 |
|-----|-----------------------|
|     | 一個無線頻道。若已啟用頻道自動選      |
|     | 擇,則此選項將反灰無法選取。        |

 頻寬:
 若網路中,無任何 802.11n 的無線裝置,請選"20 MHz";反之,請選"Auto 20/40 MHz"。

 延伸頻道:
 從下拉選單中,選取"Upper"或

 "Lower",決定向上或向下延伸主要頻

 道。此功能需選取頻寬的"Auto 20/40

 MHz"選項。

認證: 從下拉選單中,選取所需的無線認證方式。每一種方式的相對參數設定如下所示:

 Open System 的相對參數設定:
 加密:
 點選"開啟"或"關閉"的相對圓形選單 鈕以開啟或關閉加密功能。此功能僅 適用 Open System 選項。

金鑰類型: 從下拉選單中,選取"HEX"或"ASCII" 作為金鑰類型。

 金鑰大小:
 從下拉選單中,選取"64 Bits"或"128

 Bits"作為金鑰大小。

**金鑰索引:** 選取要使用的金鑰,其索引的數量取 決於網路金鑰的數量。

網路金鑰: 輸入一組網路金鑰(最多四組金鑰)。

確認網路金鑰: 重複輸入一次網路金鑰。
**顯示網路金鑰:** 如欲顯示已輸入的網路金鑰,請勾選 選取盒。

● Shared Key 的相對參數設定:

金鑰類型: 從下拉選單中,選取"HEX"或"ASCII" 作為金鑰類型。

 金鑰大小:
 從下拉選單中,選取"64 Bits"或"128

 Bits"作為金鑰大小。

**金鑰索引:** 選取要使用的金鑰,其索引的數量取 決於網路金鑰的數量。

網路金鑰: 輸入一組網路金鑰(最多四組金鑰)。

確認網路金鑰: 重複輸入一次網路金鑰。

**顯示網路金鑰:** 如欲顯示已輸入的網路金鑰,請勾選 選取盒。

● WPA/WPA2 Personal 的相對參數設定:

WPA 模式:

從下拉選單中,選取"AUTO (WPA or WPA2)"、"WPA2 Only"或"WPA Only" 之一作為加密模式。建議選取"AUTO (WPA or WPA2)",可讓您同時使用 WPA 與 WPA2 兩種加密模式。

加密類型: 從下拉選單中,選取"AUTO"、"AES" 或"TKIP"之一作為加密演算法。

**群組金鑰更新間隔:** 輸入一個數值作為群組金鑰的更新時間,其預設值為"**0**"秒。

通關密語: 輸入加密用的通關密語。

確認通關密語: 重複輸入一次通關密語。

| • WPA/WPA2 Enterprise 的    | 相對參數設定:                                                                                                    |
|----------------------------|----------------------------------------------------------------------------------------------------|
| WPA 模式:                    | 從下拉選單中,選取"AUTO (WPA or<br>WPA2)"、"WPA2 Only"或"WPA Only"<br>之一作為加密模式。建議選取"AUTO<br>(WPA or WPA2)",可讓您同時使用<br>WPA 與 WPA2 兩種加密模式。 |
| 加密類型:                      | 從下拉選單中,選取"AUTO"、"AES"<br>或"TKIP"之一作為加密演算法。                                                                                    |
| 群組金鑰更新間隔:                  | 輸入一個數值作為群組金鑰的更新時間,其預設值為" <b>0</b> "秒。                                                                                         |
| IP 位址:                     | 輸入您的 RADIUS 伺服器 IP 位址。                                                                                                    |
| 連線埠號:                      | 輸入您的 RADIUS 伺服器埠號。                                                                                                    |
| 共用密碼:                      | 輸入您的 RADIUS 伺服器密碼。                                                                                                    |
| ● 802.1x 的相對參數設定:<br>金鑰大小: | 從下拉選單中,選取"64 Bits"或"128<br>Bits"作為金鑰大小。                                                                                       |
| IP 位址:                     | 輸入您的 RADIUS 伺服器 IP 位址。                                                                                                    |
| 連線埠號:                      | 輸入您的 RADIUS 伺服器埠號。                                                                                                    |
| 共用密碼:                      | 輸入您的 RADIUS 伺服器密碼。                                                                                                    |

#### 多重網路名稱

在無線頻帶 2.4GHz > 多重網路名稱 路徑下,您可以設定高達八組 SSIDs 的參數,內容包含網路名稱(SSID)、SSID 顯示、用戶端獨立、 連線限制、使用者人數限制與認證。每個 SSID 都可變更成已存在或 全新的名稱,讓您加入或建立一個 Wi-Fi 網路。

| 路名稱(SSID)                      | nusoft                                  |          |                               |       |
|--------------------------------|-----------------------------------------|----------|-------------------------------|-------|
| SID顯示                          | 開設 💌                                    |          |                               |       |
| 1戶端獨立                          | ▶ ● ● ● ● ● ● ● ● ● ● ● ● ● ● ● ● ● ● ● |          |                               |       |
| <b>基線限制</b>                    | ▶ ● ● ● ● ● ● ● ● ● ● ● ● ● ● ● ● ● ● ● |          |                               |       |
| 使用者人數限制(1-64)                  | 64                                      |          |                               |       |
| は                              | Open System                             | <b>•</b> |                               |       |
| -金鑰設定                          |                                         |          |                               |       |
| 加密                             | • 開閉                                    | ○ 開設     |                               |       |
| 全論精測                           | HEX 💌                                   |          |                               |       |
| TT BURGER                      |                                         |          |                               |       |
| 金鋼大小                           | 64 Bits 💌                               |          |                               |       |
| 金鑰大小<br>金鑰索引                   | 64 Bits 👻                               |          |                               |       |
| 金鋼灰王<br>金鋼大小<br>金鋼索引<br>網路金鋼   | 64 Bits 💌                               |          | (10 個字元 ) 🔽 顯示網路金續            |       |
| 金鋼灰王<br>金鋼大小<br>金鋼索引<br>網路金鋼   | 64 Bits 💌                               |          | (10 個字元) 🗌 顯示網路金鑰             |       |
| 金編大小<br>金編索引<br>網路金鑰<br>確認網路金鑰 | 64 Bits 💌                               |          | (10 個字元) 🔽 顯示網路金鑰<br>(10 個字元) | 確定取涕  |
| 金鋼大小<br>金鋼索引<br>網路金鑰<br>確認網路金鑰 | 64 Bits                                 |          | (10 個字元) 🔽 顯示網路金鑰<br>(10 個字元) | 確定    |
| 金鑰大小<br>金鑰索引<br>網路金鑰<br>確認網路金鑰 | 64 Bits 文<br>1 文<br>索引                  | SSID     | (10個字元) 「顯示網路金鑰<br>(10個字元)    | 確定  取 |

網路名稱(SSID):

為您的無線網路分別輸入一個名稱。

SSID 顯示:

從下拉選單中,選取"開啟"或"關閉" 以開啟或關閉 SSID 顯示功能。此功 能會廣播網路名稱,讓所有無線用戶 看見。 **用戶端獨立:** 從下拉選單中,選取"開啟"或"關閉" 以開啟或關閉用戶端隔離功能。此功 能可禁止無線用戶彼此之間的互相存 取。

**連線限制:** 從下拉選單中,選取"開啟"或"關閉" 以開啟或關閉負載均衡功能。此功能 可限制每個 SSID 的連線用戶數量。

使用者人數限制: 輸入一個介於1到64的數值作為連線用戶數量的上限。此功能需啟用連線限制功能。

 認證: 從下拉選單中,選取所需的無線認證
 方式。每一種方式的相對參數設定, 請參見第 69 頁。

# 無線頻帶 5GHz

### 效能

在 無線頻帶 5GHz > 效能 路徑下,您可以設定無線訊號的開啟或 關閉狀態、無線模式、信標間隔時間、傳輸通信指示訊息(DTIM)間隔 時間、傳送功率與保護間隔時間,藉以優化 NAP-570 的無線訊號傳 輸。

| Internet Securit                                                                                                    | ty Fighter<br>70                                                                | 0                                                                                                    |
|----------------------------------------------------------------------------------------------------|---------------------------------------------------------------------------------|----------------------------------------------------------------------------------------------------|
| <ul> <li>● 糸続</li> <li>● 介面</li> <li>● 無線頻常2.4GHz</li> <li>● 無線頻常5GHz</li> <li>● 設定</li> <li>● 参重網路名稱</li> <li>● DHCP</li> <li>● 遺階</li> <li>● 登段</li> <li>● 登録</li> </ul> | 無線頻帶5GHz > 效能<br>無線<br>無線模式<br>信慎間隔(40-3500)<br>傳範通信指示訊息(1-255)<br>傳送功率<br>保護間隔 | 問 ▼<br>Mixed 802.11a, 802.11a and 802.11ac ▼<br>100 確約<br>1 次<br>100% ▼<br>開設 ▼<br>種定 取消                                        |
| 無線訊號:                                                                                                    | 行                                                                               | 從下拉選單中,選取"開"或"關"以開啟或<br>關閉無線訊號。                                                                                                 |
| 無線模式:                                                                                                    | 化<br>适<br>N<br>日<br>日                                                           | 從下拉選單中,依據無線裝置的傳輸模式<br>選取一項訊號組合。可選取的訊號組合有<br>Aixed 802.11a, 802.11n and<br>802.11ac、Mixed 802.11a and 802.11n<br>與 802.11a Only。 |
| 信標間隔:                                                                                                    | 朝<br>阿<br>元<br>月                                                                | 俞入一個數值作為信標訊號的發送間<br>鬲,其預設值為"100"毫秒。較高的數值<br>可減少耗電;較低的數值可加快傳輸速<br>度。                                                             |

- 傳輸通信指示訊息: 輸入一個介於1到255的數值作為傳輸通信指示訊息的發送間隔。此數用來倒數 NAP-570下次傳送廣播(Broadcast)或群播(Multicast)封包給用戶端的時間。
- 傳送功率: 從下拉選單中,選取無線訊號的傳輸功率,例如: "50%"為一半的傳輸功率(範圍)。此功能可避免兩台鄰近的 NAP-570 訊號因重疊而產生干擾。
- 保護間隔: 從下拉選單中,選取"開啟"或"關閉"以開 啟或關閉保護間隔時間。此功能可提升資 料傳輸量與訊號接收靈敏度,然而錯誤率 也可能因此增加。

#### 設定

在無線頻帶 5GHz > 設定 路徑下,您可以設定網路名稱(SSID)、 SSID 顯示、頻道自動選擇、頻道、頻寬、延伸頻道與認證。

| 330.      | Πυσοπ           |      |                   |
|-----------|-----------------|------|-------------------|
| SSID 顯示:  | 開啟 🔻            |      |                   |
| 自動頻道選擇:   | 月開 💌            |      |                   |
| 頻道:       | 36 (5180 MHz) 💌 |      |                   |
| ·頻寬:      | 80 MHz 💌        |      |                   |
| 認證:       | Open System     | -    |                   |
| 金鑰設定      |                 |      |                   |
| 加密        | ◎ 關閉            | ○ 開啟 |                   |
| 金鑰類型      | HEX 💌           |      |                   |
| 金鑰大小      | 64 Bits 💌       |      |                   |
| (200 Cale |                 |      | (10 個字元) 🗌 顯示網路金鑰 |
| 用中国主动物    |                 |      |                   |

網路名稱(SSID): 為您的無線網路輸入一個名稱。基於 安全考量,建議您改掉預設的網路名 稱"nusoft"。

SSID 顯示: 從下拉選單中,選取"開啟"或"關閉" 以開啟或關閉 SSID 顯示功能。此功 能會廣播網路名稱,讓所有無線用戶 看見。

頻道自動選擇:從下拉選單中,選取"開啟"或"關閉"以開啟或關閉頻道自動選擇。此功能可讓 NAP-570 自動選擇訊號干擾最<br/>少的頻道。

| 頻道:      | 依照您的無線環境,為 NAP-570 選擇<br>一個無線頻道。若已啟用 <b>頻道自動選</b><br>擇,則此選項將反灰無法選取。 |
|----------|---------------------------------------------------------------------|
| िस लोग - |                                                                     |

 

 頻寬:
 若網路中,無任何 802.11ac 的無線裝置,請選"Auto 20/40 MHz";反之, 請選"80 MHz"。

認證: 從下拉選單中,選取所需的無線認證方式。每一種方式的相對參數設定如下所示:

● Open System 的相對參數設定:

加密: 點選"開啟"或"關閉"的相對圓形選單 鈕以開啟或關閉加密功能。此功能僅 適用 Open System 選項。

金鑰類型: 從下拉選單中,選取"HEX"或"ASCII" 作為金鑰類型。

 金鑰大小:
 從下拉選單中,選取"64 Bits"或"128

 Bits"作為金鑰大小。

金鑰索引: 選取要使用的金鑰,其索引的數量取 決於網路金鑰的數量。

網路金鑰: 輸入一組網路金鑰(最多四組金鑰)。

確認網路金鑰: 重複輸入一次網路金鑰。

**顯示網路金鑰:** 如欲顯示已輸入的網路金鑰,請勾選 選取盒。

● Shared Key 的相對參數設定:

金鑰類型: 從下拉選單中,選取"HEX"或"ASCII" 作為金鑰類型。

 金鑰大小:
 從下拉選單中,選取"64 Bits"或"128

 Bits"作為金鑰大小。

**金鑰索引:** 選取要使用的金鑰,其索引的數量取 決於網路金鑰的數量。

網路金鑰: 輸入一組網路金鑰(最多四組金鑰)。

確認網路金鑰: 重複輸入一次網路金鑰。

**顯示網路金鑰:** 如欲顯示已輸入的網路金鑰,請勾選 選取盒。

● WPA/WPA2 Personal 的相對參數設定:

WPA 模式:

從下拉選單中,選取"AUTO (WPA or WPA2)"、"WPA2 Only"或"WPA Only" 之一作為加密模式。建議選取"AUTO (WPA or WPA2)",可讓您同時使用 WPA 與 WPA2 兩種加密模式。

加密類型: 從下拉選單中,選取"AUTO"、"AES" 或"TKIP"之一作為加密演算法。

**群組金鑰更新間隔:** 輸入一個數值作為群組金鑰的更新時間,其預設值為"**0**"秒。

通關密語: 輸入加密用的通關密語。

確認通關密語: 重複輸入一次通關密語。

● WPA/WPA2 Enterprise 的相對參數設定: WPA 模式: 從下拉選單中,選取"AUTO (WPA or WPA2)"、"WPA2 Only"或"WPA Only" 之一作為加密模式。建議選取"AUTO (WPA or WPA2)",可讓您同時使用 WPA與WPA2兩種加密模式。 從下拉選單中,選取"AUTO"、"AES" 加密類型: 或"TKIP"之一作為加密演算法。 群組金鑰更新間隔: 輸入一個數值作為群組金鑰的更新時 間,其預設值為"0"秒。 IP 位址: 輸入您的 RADIUS 伺服器 IP 位址。 連線埠號: 輸入您的 RADIUS 伺服器埠號。 共用密碼: 輸入您的 RADIUS 伺服器密碼。 ● 802.1x 的相對參數設定: 從下拉選單中,選取"64 Bits"或"128 金鑰大小: Bits"作為金鑰大小。 **IP** 位址: 輸入您的 RADIUS 伺服器 IP 位址。 輸入您的 RADIUS 伺服器埠號。 連線埠號: 共用密碼: 輸入您的 RADIUS 伺服器密碼。

#### 多重網路名稱

在無線頻5GHz > 多重網路名稱路徑下,您可以設定高達八組SSIDs的參數,內容包含網路名稱(SSID)、SSID顯示、用戶端獨立、連線限制、使用者人數限制與認證。每個SSID都可變更成已存在或全新的名稱,讓您加入或建立一個Wi-Fi網路。

| 路名稱(SSID)<br>SID 顯示<br>9戶端獨立<br>1線線制 | nusoft<br>開設 ▼ |          |                   |  |
|--------------------------------------|----------------|----------|-------------------|--|
| SID 顯示<br>戶端獨立<br>線跟制                | 開設・            |          |                   |  |
| 沪端獨立<br>線限制                          | 品和日本           |          |                   |  |
| [\$                                  | 1961(#1        |          |                   |  |
| ENDOR POLY POL                       | - 開閉           |          |                   |  |
| 5<br>用者人數限制(1-64)                    | 64             |          |                   |  |
| 論堂                                   | Open System    | <b>•</b> |                   |  |
| 金鑰設定                                 |                |          |                   |  |
| 加密                                   | • 開閉           | ○ 開設     |                   |  |
| 金鑰類型                                 | HEX 💌          |          |                   |  |
| 金鋼大小                                 | 64 Bits 💌      |          |                   |  |
| 金 <b>鍋</b> 索引                        | 1 🛩            |          |                   |  |
| 網路金鑰                                 |                |          | (10 個字元) 🗖 顯示網路金鑰 |  |
| 確認網路金鑰                               |                |          | (10個字元)           |  |

網路名稱(SSID):

為您的無線網路分別輸入一個名稱。

SSID 顯示:

從下拉選單中,選取"開啟"或"關閉" 以開啟或關閉 SSID 顯示功能。此功 能會廣播網路名稱,讓所有無線用戶 看見。 **用戶端獨立:** 從下拉選單中,選取"開啟"或"關閉" 以開啟或關閉用戶端隔離功能。此功 能可禁止無線用戶彼此之間的互相存 取。

**連線限制:** 從下拉選單中,選取"開啟"或"關閉" 以開啟或關閉負載均衡功能。此功能 可限制每個 SSID 的連線用戶數量。

使用者人數限制: 輸入一個介於1到64的數值作為連線用戶數量的上限。此功能需啟用連線限制功能。

 認證: 從下拉選單中,選取所需的無線認證
 方式。每一種方式的相對參數設定, 請參見第 69 頁。

## DHCP

#### 設定

在 DHCP > 設定 路徑下,您可以指定要配發給無線裝置的 IP 位址 範圍。NAP-570 具備 DHCP 伺服器的功能,可配發有租用時限的動 態 IP 位址。

| DHCP伺服器控制 |       |       |
|-----------|-------|-------|
| 功能開設個開    | 月月月 💌 |       |
| 設定        |       |       |
| 開始IP      | *     |       |
| 結束IP      | *     |       |
| 子網路遮罩     | *     |       |
| 預設閘道      | *     |       |
| DNS IP    | *     |       |
| WINS IP   |       |       |
| 網域名稱      |       |       |
| 租用時間      | 秒     |       |
|           |       | 確定 取消 |

| 功能開啟 / 關閉: | 從下拉選單中,選取"開啟"或"關閉"<br>以開啟或關閉 DHCP 伺服器功能。       |
|------------|------------------------------------------------|
| 開始 IP:     | 輸入 IP 位址範圍的第一個 IP 位址。                          |
| 結束 IP:     | 輸入 IP 位址範圍的最後一個 IP 位址。                         |
| 子網路遮罩:     | 輸入 IP 位址範圍的子網路遮罩。                              |
| 預設閘道:      | 輸入區域網路的閘道 IP 位址。                               |
| DNS IP:    | 輸入慣用的 DNS 伺服器 IP 位址。                           |
| WINS IP:   | 輸入 WINS 伺服器 IP 位址。                             |
| 網域名稱:      | 輸入網域名稱(如有註冊的話),例<br>如: <u>www.nusoft.com</u> 。 |
| 租用時間:      | 輸入一個數值作為 IP 位址的有效租<br>用時間。                     |

### 配發指定 IP

在 DHCP > 配發指定 IP 路徑下,您可以指定要配發給無線裝置的 IP 位址範圍。NAP-570 具備 DHCP 伺服器的功能,可配發無租用時 限的固定 IP 位址。

| 電腦名稱                                  |      |         |    |
|---------------------------------------|------|---------|----|
| 指定P                                   |      |         |    |
| 指定MAC位址                               |      |         |    |
|                                       |      |         | 新增 |
|                                       |      |         | 7  |
| 電腦名稱                                  | 指定IP | 指定MAC位址 | 刪除 |
| · · · · · · · · · · · · · · · · · · · |      |         |    |

裝置名稱: 為無線裝置輸入一個名稱,例如: laptop 或行動裝置。

 指定 IP 位址:
 輸入一個 IP 位址範圍的 IP 位址(需啟

 用 DHCP > 設定 路徑下 DHCP 伺服

 器功能)。此 IP 位址需視動態 IP 位址

 範圍而定。

指定 MAC 位址:

輸入無線裝置的 MAC 位址。

附註: 完成設定之後,點擊新增鈕以新增固定 IP 配發設定。每筆設定均可透過相對的刪除鈕移除。

## 進階

### MAC 存取控制

在 進階 > MAC 存取控制 路徑下,您可以依據每台無線裝置的網卡 實體位址(MAC Address)開放 Wi-Fi 服務,避免不明人士存取您的網 路資源。

| 存取控制列表  | 闘闘 💌 | 6    | 確定 |    |    |  |
|---------|------|------|----|----|----|--|
| MAC位址   |      |      | 確定 |    |    |  |
| ID      |      | MAC  | 址  | 刪  | Ê  |  |
|         |      | 53   |    | -  |    |  |
| 目前用戶端資訊 |      |      |    |    |    |  |
| MAC位址   |      | SSID | 認證 | 訊號 | 新増 |  |
|         |      | -    | -  | -  |    |  |

| 存取控制列表:  | 從下拉選單中,選取"開啟"或"關閉"<br>以開啟或關閉個別實體位址的存取控<br>制功能。            |
|----------|-----------------------------------------------------------|
| MAC 位址:  | 於輸入 MAC 位址後,點擊相對的確<br>定鈕,以新增一個實體位址。所有控<br>管中的無線裝置均會列於此畫面。 |
| 目前用戶端資訊: | 所有連線中的用戶相關資訊均會顯<br>示於此;您可個別新增實體位址至上<br>方的 <b>存取控制列表</b> 。 |

#### 排程表

在 進階 > 排程表 路徑下,您可以設定 NAP-570 的開放時程,讓無線用戶在特定的時段存取網路資源。

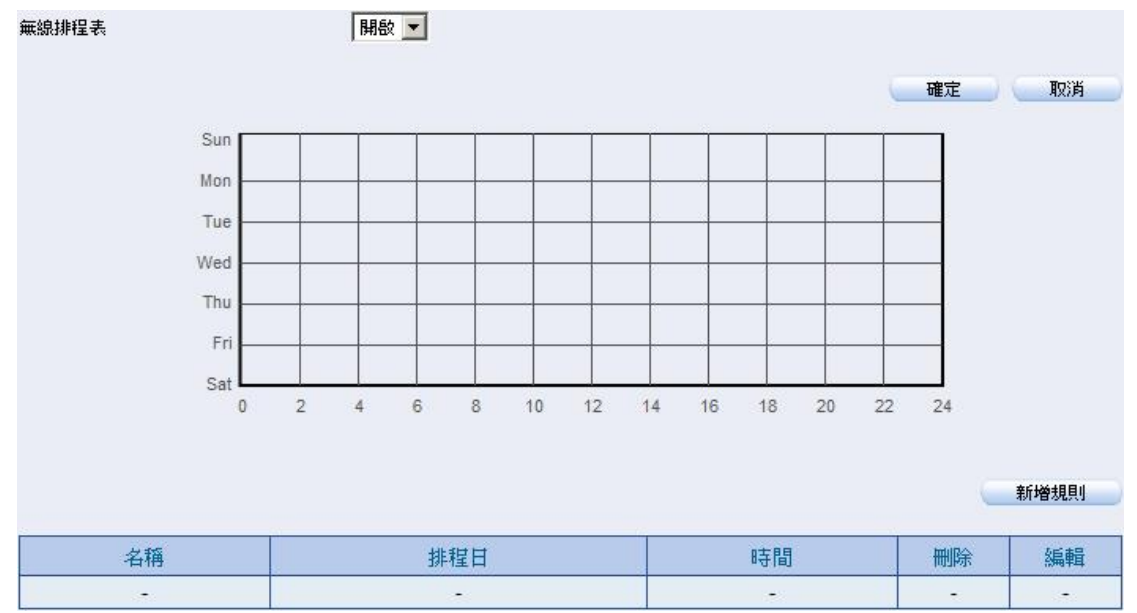

無線排程表:

從下拉選單中,選取"開啟"或"關閉" 以開啟或關閉自訂的無線排程功能。

無線排程列表:

所有無線排程將以周為單位顯示。您可以點擊編輯進行修改,或刪除進行移除。

### VLAN

在 進階 > VLAN 路徑下,您可以建立不同名稱與標籤(ID Tag)的虛擬區網(Virtual LAN, VLAN)。每個 VLAN 均可指定一個區網埠號與網路名稱(SSID)。如欲新增 VLAN,請點擊建立 VLAN 鈕;如欲移除或修改 VLAN,請點擊刪除或修改鈕。

|              |     |      |       |    |   |       |      |    |   |   |   | THEAL | AX/M    |
|--------------|-----|------|-------|----|---|-------|------|----|---|---|---|-------|---------|
|              | L   | _AN埠 |       |    | L | AN埠 / | 多重網路 | 絡稱 |   |   |   | MUDA  | Alt a L |
| VLAN ID VLAN | 名稱( | 0 1  | LAN 1 | 主要 | 1 | 2     | 3    | 4  | 5 | 6 | 7 | 刪除    | 修改      |

VLAN 狀態: 點選"開啟"或"關閉"的相對圓形選單鈕以開啟或關閉 虛擬區網功能。若狀態更動過,請點擊確定鈕。

● 如欲建立或修改 VLAN,請參見下列設定:

| VLAN ID(3-4095)<br>VLAN名稱 |       |
|---------------------------|-------|
| LAN通訊埠                    |       |
| LAN 0                     | M     |
|                           |       |
| 多重網路名稱                    |       |
| nusoft                    |       |
|                           |       |
|                           | Γ     |
|                           | Γ     |
|                           |       |
|                           | Γ     |
|                           |       |
|                           |       |
| nusoft                    |       |
|                           |       |
|                           |       |
|                           |       |
|                           |       |
|                           |       |
|                           | Γ     |
|                           |       |
|                           | 確定 取消 |

- **VLAN ID:** 輸入一個介於 3 到 4094 的數值作為 VLAN ID。
- VLAN 名稱: 輸入或修改 VLAN 的名稱。
- LAN 埠: 勾選 VLAN 欲綁定的 LAN 埠選取盒。
- **多重網路名稱:** 勾選 VLAN 欲綁定的網路名稱選取盒。更多網路名 稱設定,請參見第 39 或 48 頁。

#### 事件紀錄

在 **監控報告 > 事件紀錄** 路徑下,您可以看到系統事件的發生時間、管理員名稱、管理員 IP 以及路徑或狀態資訊。

| 時間,            | 管理員名稱 | IP位址          | 事件                |
|----------------|-------|---------------|-------------------|
| 12/11 14:20:52 | admin | 172.19.100.55 | [無線頻帶2.4GHz→設定]修改 |
| 12/11 14:20:13 | admin | 172.19.100.55 | [無線頻帶2.4GHz→設定]修改 |
| 12/11 14:19:11 | admin | 172.19.100.55 | [無線頻帶2.4GHz→設定]修改 |
| 12/11 14:17:56 | admin | 172.19.100.55 | [無線頻帶2.4GHz→設定]修改 |

時間: 顯示事件的發生日期與時間。

管理員名稱: 顯示事件執行人(管理員)的名稱。

IP 位址: 顯示事件執行人(管理員)的 IP 位址。

事件: 顯示事件的發生路徑或結束狀態等資訊。

#### 裝置資訊

在 **監控報告 > 裝置資訊** 路徑下,您可以看到區域網路、無線區網 與裝置等相關資訊。

| <b></b>        |                     |        |
|----------------|---------------------|--------|
| 操作模式           | Access Point        |        |
| LAN MAC 位址     | 74:BF:B7:00:31:83   |        |
| 無線 MAC(2.4GHz) | 74:BF:B7:00:31:84   |        |
| 無線 MAC(5GHz)   | 74:BF:B7:00:31:85   |        |
| 主機名稱           | NAP-570             |        |
| 主機描述           |                     |        |
| 袋置時間           | 2015/12/08 08:14:21 |        |
| 系統開機歷時         | 01:12:36            |        |
| 無線(2.4GHz)     |                     |        |
| SSID           | nusoft              |        |
| 頻道             | 6                   |        |
| 目前傳送功率         | 29 dBm (794 mW)     |        |
| 資料傳送速率         | 450 Mb/s            |        |
| 安全             | WPA/WPA2 Personal   |        |
| 無線(5GHz)       |                     |        |
| SSID           | nusoft              |        |
| 頻道             | 149                 |        |
| 目前傳送功率         | 29 dBm (794 mW)     |        |
| 資料傳送速率         | 1300 Mb/s           |        |
| 安全             | WPA/WPA2 Personal   |        |
| 有線網卡           |                     |        |
| IP位址           | 172.19.123.22       |        |
| 子網路遮罩          | 255.255.255.0       |        |
| 預設閘道           | 172.19.1.254        |        |
| 主要 DNS         | 168.95.1.1          |        |
| 裝置狀態           |                     |        |
| CPU使用率         |                     | 0.87%  |
| 記憶體使用率         |                     | 40.87% |

- **韌體版本:** 此區顯示韌體版本、裝置時間、開機歷時、操作模式與實體位址(MAC)。
  無線設定 (2.4GHz): 此區顯示網路名稱(SSID)、頻道、傳送功率、傳送速率與認證方法。
  無線設定 (5GHz): 此區顯示網路名稱(SSID)、頻道、傳送功率、傳送速率與認證方法。
- 有線網卡: 此區顯示內建網路埠的位址資訊。

裝置狀態:

此區顯示 NAP-570 的硬體資源使用情形。

#### 用戶端資訊

58:48:22:58:d4:83

1

在 **監控報告 > 用戶端資訊** 路徑下,您可以看到 NAP-570 的無線裝置連線資訊。

| 開啟流      | 显统計               |      |            |            | 連線狀態             | 更新    |
|----------|-------------------|------|------------|------------|------------------|-------|
| 線頻帶2     | 2.4GHz            |      |            |            |                  |       |
| SID:nuso | ft                |      |            |            |                  |       |
| #        | MAC位址             | 訊號強度 | Rate(Mbps) | TX/RX Pkts | TX/RX Byte(s)    | 連線時間  |
| 1        | 00:ee:bd:84:04:15 | -19  | 17         | 195 / 220  | 50.0 k / 191.0 k | 00:57 |

834/742

7.5 M / 522.0 k

01:55

MAC 位址: 顯示無線用戶的實體位址(MAC)。

-41

**RSSI:** 代表"訊號接收強度指示",顯示無線用戶的訊號接 收強度。

Tx Rate: 代表"傳送速率",顯示無線用戶的傳送速率。

150

- Tx/Rx SEQ: 代表"已傳送 / 接收的序列",顯示無線用戶的 WDS 傳輸情形。
- **Tx/Rx Bytes:** 代表"已傳送 / 接收的位元組",顯示無線用戶連線 成功後所傳送與接收的資料流量。

**連線時間:** 顯示無線用戶的連線歷時。

#### 有線網路資訊

在 **監控報告 > 有線網路資訊** 路徑下,您可以看到裝置的有線與無線網路流量數據。然而,若重新啟動 NAP-570,其數據也會重新計算。

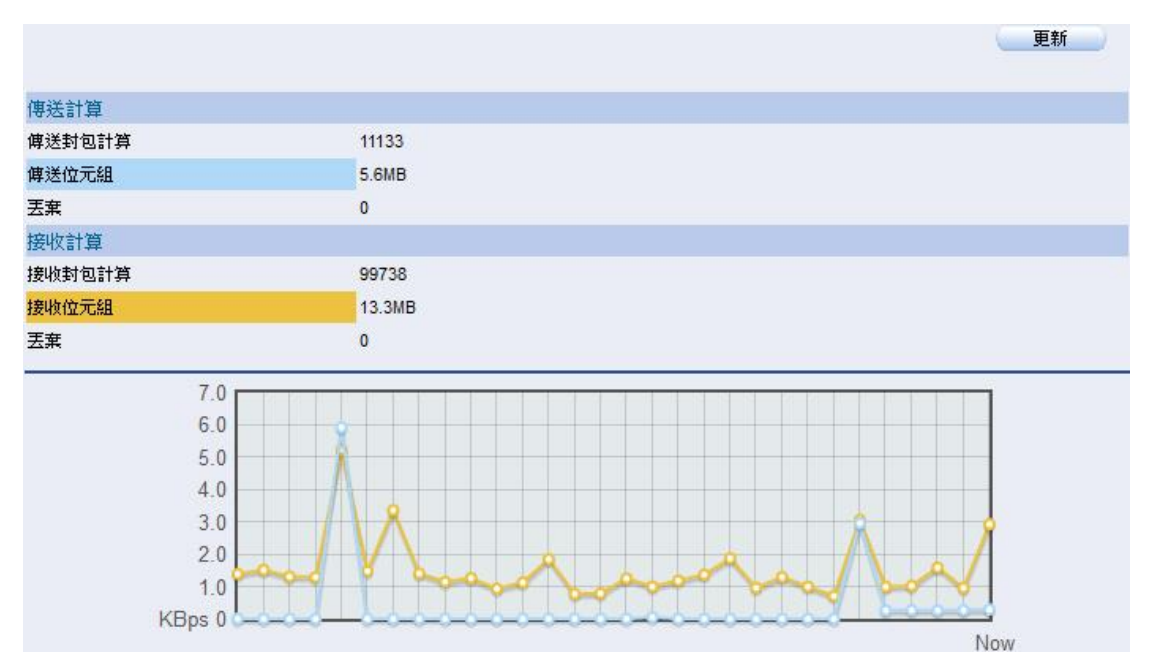

### WLAN 資訊

在 監控報告 > WLAN 資訊 路徑下,您可以看到無線網路的傳輸量、已傳送與接收的訊框數以及錯誤訊框數。然而,若重新啟動 NAP-570,其數據也會重新計算。

| 2.40.990  | 已傳送  |       |    | 已接收  |           |    |
|-----------|------|-------|----|------|-----------|----|
| 2.4G SSID | 封包   | 位元組   | 丟棄 | 封包   | 位元組       | 丟棄 |
| nusoft    | 1111 | 3.5MB | 0  | 1201 | 451.0kB   | 0  |
| 70.00D    |      | 已傳送   |    |      | 已接收       | 10 |
| 5G 33ID   | 封包   | 位元組   | 丟棄 | 封包   | 位元組       | 丟棄 |
| 1.000.000 |      |       |    |      | 5 4 4 M D |    |

#### DHCP 用戶端

在 監控報告 > DHCP 用戶端 路徑下,您可以看到已配發給無線用 戶的 DHCP 動態或固定 IP 位址。附註:此資訊需啟用 DHCP 伺服器 並指定一個 IP 位址範圍。

| 分配的位址 | 綿定的MAC位址 | 過期 |
|-------|----------|----|
| -     | -        | -  |

分配的 IP 位址: 顯示無線裝置的 DHCP 配發 IP 位址。

**绑定的 MAC 位址:** 顯示已绑定的無線裝置實體位址(MAC)。

## APC

#### 設定

在 **APC > 設定** 路徑下,您可以啟用 AP 控制器 (Access Point Controller)支援設定,讓您的 NAP-570 以瘦 AP(Thin Mode)運作。 更多設定細節,請參見 AP & APC 安裝步驟。

| and the second second second second second second second second second second second second second second second |                |  |
|----------------------------------------------------------------------------------------------------|----------------|--|
| AP控制器IP                                                                                                    | 172.19.123.252 |  |
| 埠號                                                                                                    | 1234           |  |

- AP 控制器設定: 從下拉選單中,選取"手動 (遠端)"或 "Fat AP"以手動設定新軟 AP 控制器的 IP 或關閉其 支援。系統預設值為"自動"; NAP-570 會自動 搜尋區網上可用的新軟 AP 控制器,並指定其 IP 位址。
- AP 控制器 IP:
   輸入您的新軟 AP 控制器的 IP 位址。此功能 僅適用"手動 (遠端)"選項。
- **埠號:** 輸入您的新軟 AP 控制器的埠號。此功能僅適用"手動 (遠端)"選項。

無線安全

#### 無線安全類型

NAP-570 提供您不同等級的安全防護,讓資料免於被竊之虞。

- WEP: 為"有線等效保密(Wired Equivalent Privacy)"的縮寫,此協定用於加密無線資料,藉由網路金鑰進行無線認證。其64位元的金鑰,可由10位數16進制的英數混合密碼(0到9; A到F)或5個ASCII字元組成;其128位元的金鑰,可由26位數16進制的英數混合密碼或13個ASCII字元組成。此方式僅適用於Open System與Shared Key 選項。
- WPA: 為"Wi-Fi 保護存取(Wi-Fi Protected Access)"的縮寫,此協定用於改善WEP的安全性問題,提供了"臨時金鑰完整性協定(Temporal Key Integrity Protocol, TKIP)"、"進階加密標準(Advanced Encryption Standard, AES)"以及"可延伸驗證通訊協定(Extensible Authentication Protocol, EAP)"。 此方式適用於下列兩個選項:
  - WPA/WPA2 Personal: 以 TKIP 或 AES 加密過的通 關密語進行無線認證。通關密語由 8 到 63 個英數混合 字元組成(可輸入標點符號或空白)。進行無線認證時, 用戶使用的通關密語必須與 NAP-570 的通關密語一致。
  - WPA/WPA2 Enterprise: 以 TKIP 或 AES 加密協定配 合 RADIUS 伺服器進行無線認證;其 EAP 機制可確保 僅有授權用戶能存取網路資源。
- 802.1X: 以一組 64 或 128 位元的金鑰配合 RADIUS 伺服器進行無線 認證;其 EAP 機制可確保僅有授權用戶能存取網路資源。

#### 無線安全設定

建議您於連線後,依序啟用 NAP-570 與無線裝置的加密功能。請注意,加密機制啟用後,無線傳輸效能可能會因此受到影響。

- 如何設定 WEP 無線加密:(以 2.4G 設定為例)
  - 登入網路管理介面位址 192.168.1.1。接著,在無線頻帶
     2.4GHz > 設定 的路徑下,選取"Open System" (需啟用相對 的加密設定) 或 "Shared Key"作為認證方式。
  - 2. 選取"HEX"或"ASCII"作為金鑰類型。
  - 3. 選取"64 Bits"或"128 Bits"作為金鑰大小。
  - 4. 金鑰索引使用預設值。
  - 5. 輸入一組網路金鑰並在確認欄位中重複輸入一次。(64 位元的 金鑰請輸入"10 位數 16 進制的英數混合密碼"或 "5 個 ASCII 字元"; 128 位元的金鑰請輸入"26 位數 16 進制的英數混合密 碼"或"13 個 ASCII 字元")
  - 6. 點擊確定鈕以儲存設定。如您透過無線網路進行設定,則連線會因此暫時中斷。
- 如何設定 WPA 無線加密:(以 2.4G 設定為例)

#### WPA/WPA2 Personal

- 登入網路管理介面位址 192.168.1.1。接著,在無線頻帶
   2.4GHz > 設定的路徑下,選取"WPA/WPA2 Personal"作為 認證方式。
- 2. 選取"Auto (WPA or WPA2)"、"WPA2 Only"或"WPA Only"作為 WPA 模式。
- 3. 選取"Auto"、"AES"或"TKIP"作為加密類型。
- 4. 輸入一個數值作為群組金鑰的更新時間或使用系統預設值。
- 輸入加密用的通關密語並在確認欄位中重複輸入一次。(8到 63個英數混合字元,可包含標點符號或空白)
- 6. 點擊確定鈕以儲存設定。如您透過無線網路進行設定,則連線會因此暫時中斷。

#### ■ WPA/WPA2 Enterprise (以 2.4G 設定為例)

登入網路管理介面位址 192.168.1.1。接著,在無線頻帶
 2.4GHz > 設定 的路徑下,選取"WPA/WPA2 Enterprise"作為認證方式。

- 2. 選取"Auto (WPA or WPA2)"、"WPA2 Only"或"WPA Only"作為 WPA 模式。
- 3. 選取"Auto"、"AES"或"TKIP"作為加密類型。
- 4. 輸入一個數值作為群組金鑰的更新時間或使用系統預設值。
- 5. 輸入您的 RADIUS 伺服器 IP 位址。
- 6. 輸入您的 RADIUS 伺服器埠號或使用預設埠號"1812"。
- 7. 輸入您的 RADIUS 伺服器密碼。
- 8. 點擊確定鈕以儲存設定。如您透過無線網路進行設定,則連線會因此暫時中斷。

#### ● 如何設定 802.1X 無線加密:(以 2.4G 設定為例)

- 登入網路管理介面位址 192.168.1.1。接著,在無線頻帶
   2.4GHz > 設定的路徑下,選取"802.1X"作為認證方式。
- 2. 選取"64 Bits"或"128 Bits"作為金鑰大小。
- 3. 輸入您的 RADIUS 伺服器 IP 位址。
- 4. 輸入您的 RADIUS 伺服器埠號或使用預設埠號"1812"。
- 5. 輸入您的 RADIUS 伺服器密碼。
- 6. 點擊確定鈕以儲存設定。如您透過無線網路進行設定,則連線會因此暫時中斷。

## 使用 PC 連上 Wi-Fi

PC 使用者可利用內建的無線網路設定服務進行無線網路設定,如下 圖所示(以 Windows<sup>®</sup> 7 為例):

每當偵測到無線網路時,在右下角的工作列中,您會看到無線網路圖 示上出現一顆黃星。點擊該圖示就能開啟無線網路設定的操作介面。

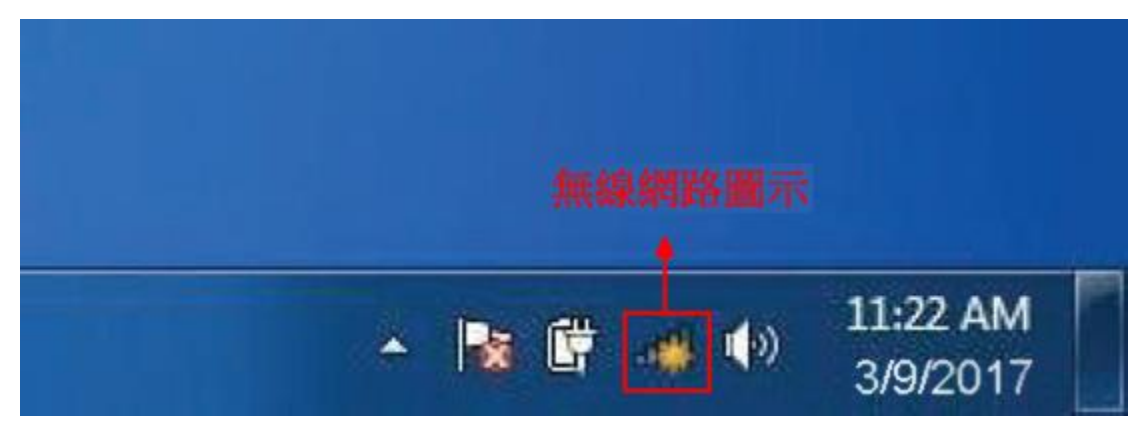
畫面上,您可以看到目前區域中所有可用的無線網路。

| 沒有連線       | 47   |       |
|------------|------|-------|
| 有可用的連線     |      | III . |
| 無線網路連線 3   | ~    |       |
| nusoft     | Inc  |       |
| Kenny_Ou   | Ine  |       |
| JJ_Yang    | In   |       |
| Billy1997  | 1000 |       |
| Zoey       | 1000 |       |
| Janice38   | 1000 |       |
| KiKi_Leung | 1000 |       |
| Eddie      | .at  | Ψ.    |
| 開歐網路和共用中心  | D.   |       |

選取 NAP-570 的 SSID (預設為"nusoft")並點擊連線鈕。

如果您的無線訊號良好,卻無法連線成功時,請確認無線網卡的 TCP/IP 設定是否正確。更多網路基礎資訊,請參見第86頁。

| 沒有連線      | <del>*,</del> _ |
|-----------|-----------------|
| 有可用的連線    | E               |
| 無線網路連線 3  | ^               |
| nusoft    | lite            |
| ☑ 自動連線    |                 |
| Kenny_Ou  | liter           |
| JJ_Yang   | Itee            |
| Billy1997 | Ite             |
| Zoey      | Itee            |
| Janice38  | Inc             |
|           |                 |

下方對話盒顯示您的電腦正嘗試連線到 NAP-570。

| <b>×</b> |
|----------|
|          |
|          |
|          |
| 取消       |
|          |

若您的連線需要網路金鑰或通關密語,過程中您會看到下方的提示對話盒。

| <b>望</b> 連線到網路 |                     |    | X  |
|----------------|---------------------|----|----|
| 輸入網路安全         | <b>è性金</b> 鑰        |    |    |
| 安全性金鑰:         | <mark>■ 陽藏字元</mark> |    |    |
|                |                     | 確定 | 取消 |

點擊連線鈕後,約需 20 至 30 秒連上無線網路。若連線失敗,請確認網路金鑰或通關密語是否有效(必須與 NAP-570 上的設定一致)

## 疑難排解

## 範例

此部分提供安裝或操作 NAP-570 的問題解決方法。參考下方範例(以 Windows<sup>®</sup> 7 為例)可幫您排除 NAP-570 的故障。

#### 1. 為何無法存取網路管理介面?

網路管理介面不需要連接到網際網路。這是內建於 NAP-570 的功能。你只需要將 PC 連接到與 NAP-570 同一網段即可。完成後,請遵循以下步驟:

- 確認您的瀏覽器支援最新版的 Java。因此,我們建議您使用以下的瀏覽器:
  - ▶ Internet Explorer® 11 或更新的版本
  - ➢ Mozilla Firefox 26 或更新的版本
  - ➤ Google™ Chrome 33 或更新的版本
  - ➢ Apple Safari 6 或更新的版本
- 檢查 NAP-570 的區網連線狀態 LED 是否亮燈。若未亮燈,請替 換其他的 RJ-45 纜線連接。
- 關閉電腦上的網路安全防護軟體。軟體防火牆可能會封鎖網路管 理介面的存取。請參照防火牆的說明文件以取得設定資訊。

- 設定您的網路連線資訊:
  - 點選 開始 > 控制台 > 網路與網際網路 > 網際網路選項,點安全性分頁標籤,接著點擊將所有區域重設為預設等級鈕。

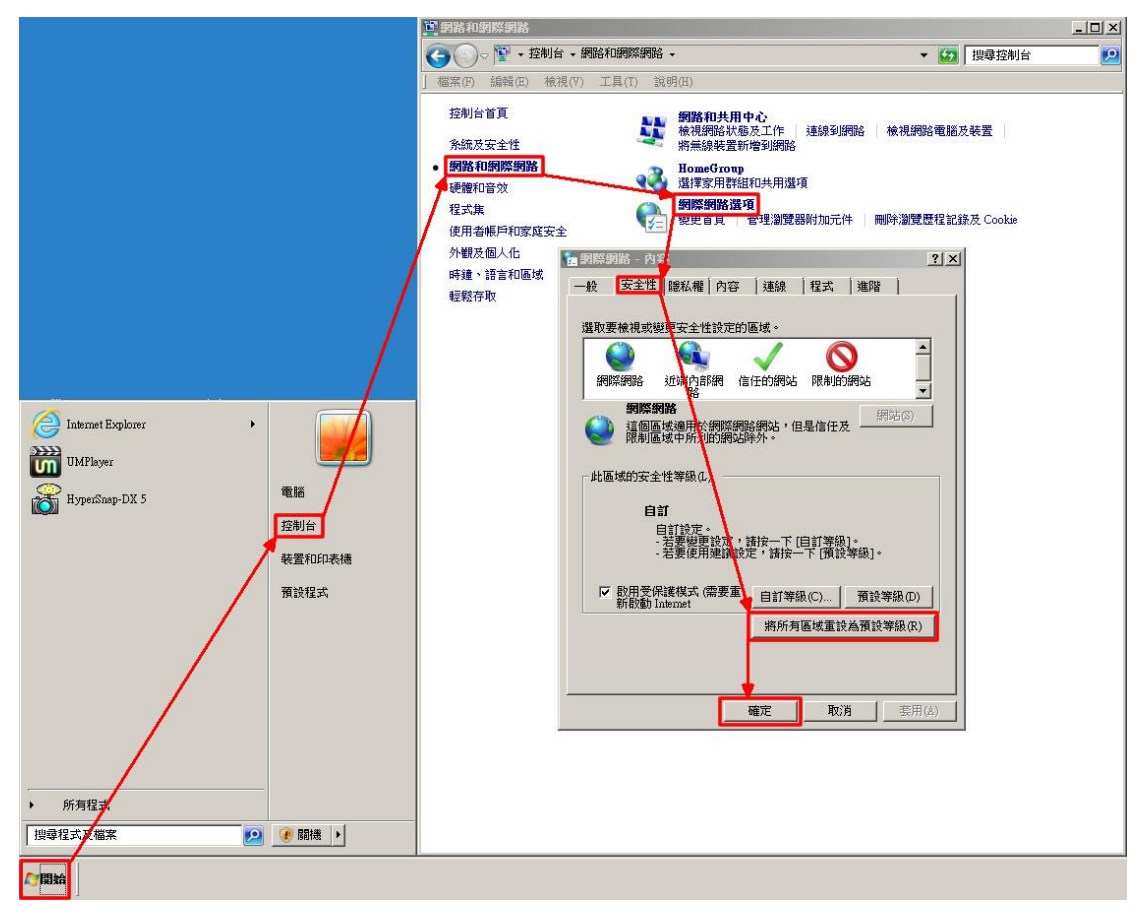

■ 點擊**連線**分頁標籤,選取"永遠不撥號連線",接著取消所有區 域網路(LAN)設定的選取盒。

| 網際網路還項 ?                                                  | ×                                                  |
|-----------------------------------------------------------|----------------------------------------------------|
| 一般 安全性 隠私權 內容 連線 程式 進階                                    | 1                                                  |
| 🤣 要設定網際網路連線,請按 [安裝]。 🛛 🛛 安裝(U)                            | ■域網路 (LAN) 設定                                      |
| 撥號及虛擬私人網路設定值                                              |                                                    |
| 新增(D)                                                     | 目動設定曾取代手動設定。要確保使用手動設定,請停用自動設定。                     |
| 新增 VPN(P)                                                 | □ 自動値測設定(Δ)                                        |
| 移除(R)                                                     | □ 使用自動組態指令碼(\$)                                    |
| 如果您設定連總時必須設定 Pmpy 伺服器,諸 設定(2)                             | 位址(R)                                              |
| 選擇[設定]。                                                   | Proxy 伺服器                                          |
| <ul> <li>● 永遠不撥號連線(C)</li> <li>→ 網路連線不存在時総號(W)</li> </ul> | 為您的 LAN 使用 Proxy 伺服器 (這些設定將不會套用到撥號<br>が VPM 連絡)(X) |
| <ul> <li>→ 永速使用預設的連線(O)</li> </ul>                        | 位北小                                                |
| 目前的預設值:寬頻連線                                               | □ 近端間北不使用 Proxy (伺服器(B))                           |
| 區域網路 (LAN) 設定                                             |                                                    |
| [LAN 設定] 不會套用到撥號連線。諸為撥號 LAN 設定(L)<br>設定選擇上面的 [設定]。        | 確定取消                                               |
|                                                           |                                                    |
|                                                           |                                                    |
|                                                           |                                                    |
| · · · · · · · · · · · · · · · · · · ·                     |                                                    |
|                                                           | <u></u>                                            |

■ 點擊進階分頁標籤,點擊還原進階預設值鈕,接著點擊確定 鈕儲存設定。

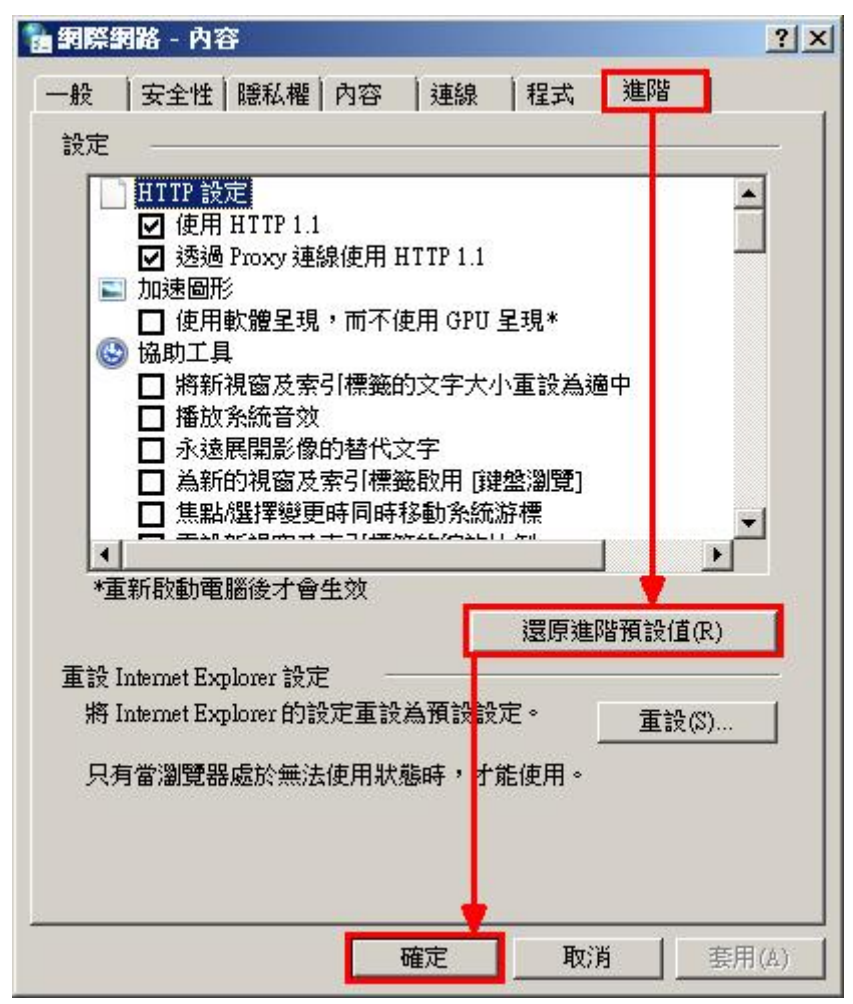

- 開啟您的瀏覽器(若已開啟,請關閉再重開。)
- 在瀏覽器的位址列輸入網路管理介面位址,並於提示時輸入預設 帳密"admin / admin"。
- 若您仍然無法存取管理介面,請關閉 NAP-570 的電源 10 秒後, 再打開電源。然後,等待 60 秒再嘗試存取管理介面。若不能存 取,請改用其他 PC 重複上述步驟。

#### 2.忘了密碼怎麼辦?

若您忘記密碼,請將 NAP-570 回復出廠預設值。

如欲重置裝置,用迴紋針按壓重置按鈕5秒(按鈕位置請參見"硬體 外觀"),然後放開。待60秒後設備重開完畢,您將可透過NAP-570 的預設管理IP位址以及預設帳密"admin/admin"存取網路管理介面。

# 無線知識

### 初學者入門

NAP-570 使用業界標準提供簡單易用、高速傳輸的居家、商用或公 眾無線上網服務。其 IEEE 標準讓您安全無虞、隨時隨地存取所需資 料。

無線區網(Wireless LAN, WLAN)是一種細胞式網路,以無線電波傳輸數據資料而非實體線路。越來越多的住家與辦公室,乃至公共場所如飛機場、大學校園以及連鎖咖啡廳都是無線網路的應用環境。 WLAN 的創新應用幫助人與人之間的互動更有效率。

#### 1.什麼是無線?

無線(或 Wi-Fi)是一種不需實體線路的網路連線方式,僅需透過無線 電波就能傳輸數據資料;無論是住家或是辦公室,讓您隨時隨地、隨 心所欲上網。

#### 2.無線網路如何運作?

無線網路與無線電話的運作原理相似,藉由無線訊號將資料從A點 傳送到B點。不過,無線技術對於您如何連到網路有所限制。您必 須在無線訊號涵蓋的範圍內,才能順利連線。

在無線區網中,稱為無線基地台(Access Point, AP)或無線路由器的裝置可讓多台電腦同時連上網路。這台裝置具備外接或內建的天線,可利用無線頻率來回傳送資料。NAP-570的高功率設計,適用於製造業工廠、工業場所、大學校園、機場、高爾夫球場與其他環境。

#### 3.無線技術有哪些優點?

随著行動裝置在日常生活中日益普及,NAP-570 是設計給有以下需求的使用者:

- ▶ 讓每台行動裝置都可以寬頻上網
- ▶ 輕鬆佈署住家或辦公室的無線網路
- ▶ 提供簡單、安全又有彈性的上網服務
- ▶ 與所有使用者共享網路資源(例如:印表機)

#### 4.無線技術有哪些應用?

除了一般住家與辦公室應用之外,Wi-Fi上網服務常作為吸引消費者 或顧客的手法之一。公共場所的無線上網區域稱之為"熱點"。只要使 用 NAP-570,您也可以為您的營業場所創造"熱點"。以下是設定無線 網路時,需注意的事項: ▶ 將 NAP-570 置於中心

為了得到最好的效能,請確認 NAP-570 擺放在位置是網路的 中心點,也是最高點,讓訊號可以在整個室內空間傳播。如 果訊號受到障蔽物或牆面(包含結構牆或隔間牆)的阻礙,建議 使用另一台 NAP-570 作為中繼器(Repeater),以延伸無線訊 號涵蓋範圍。

> 消除頻率干擾

讓無線電話、微波爐、無線音響以及電視機等家電用品遠離 NAP-570。此舉可大幅漸少因相同工作頻率所引起的頻率干擾。

#### > 考量無線安全性

建議您啟用 WPA 或 WEP 無線加密防護,以防鄰近的居民或 駭客存取您的網路。更詳細的設定資訊,請參見第 69 頁。

5.無線網路模式有哪些?

- **骨幹式 (Infrastructure)** 此模式包含一台無線基地台或無線路由器。所有的無線裝置 或用戶端都會連線到基地台或是路由器。
- ▶ 點對點式 (Ad-Hoc)

此模式僅有用戶端,例如:配備無線網卡的筆記型電腦。所有的網卡必須以點對點的方式才能彼此溝通。

## 網路基礎

## 查詢您的 IP 位址

依照預設值,網卡安裝完畢後,會自行從 DHCP 伺服器(或路由器) 取得一個 IP 位址。如欲查詢您的 IP 位址,請遵循以下步驟:

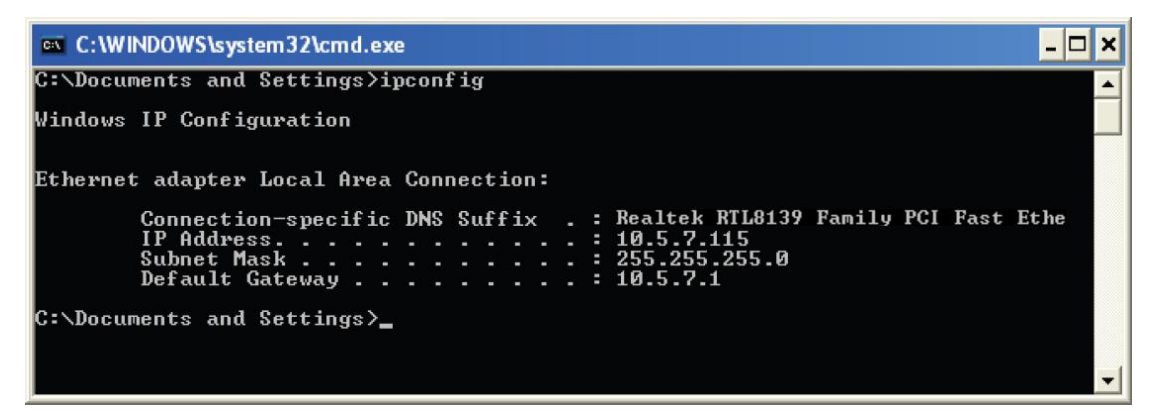

- 步驟1. 按下"視窗與 R"的組合鍵以開啟執行對話盒。
- 步驟2. 輸入"CMD"後,按下 Enter 以執行命令列模式(Command Prompt)。
- 步驟3. 在命令列模式中,輸入"ipconfig"後,按下 Enter。
- 步驟4. 確認是否有任何網路位址為"0.0.0.0"。若有,這表示您的軟體 防火牆可能封鎖了您的 DHCP 請求。簡易您改以手動設定解 決這個問題。

### 配發固定 IP 位址

如欲手動配發固定 IP 位址給您的 PC,請遵循以下步驟:

步驟1. 請依序點選以下路徑與項目。

- 以 Windows<sup>®</sup> 7 為例: 點選 開始 > 控制台 > 網路與網際網路 > 網路與共享中心 > 變更介面卡設定,右鍵單 點無線網路連線,選取"內容"後,左鍵雙點網 際網路通訊協定第 4 版(TCP/IPv4)。
- 步驟2. 選取"使用下列的 IP 位址"並輸入與路由器相同網段的區網 IP 位址。
  - 例如: 假設路由器的區網 IP 位址為 192.168.0.1,則輸入 192.168.0.X ("X"介於 2 到 99 之間)作為您的 IP 位址。並將預設閘道與慣用 DNS 伺服器設成路由器的區網 IP 位址。

其他 DNS 伺服器可不設定或使用您的 ISP DNS 伺服器。

| 國際網路通訊協定第 4 版 (TCP/I             | Pv4) - 內容                      | ? >    |
|----------------------------------|--------------------------------|--------|
| 一般                               |                                |        |
| 如果您的網路支援這項功能,您<br>則,您必須詢問網路系統管理員 | 可以取得自動指派的 IP 設定。<br>正確的 IP 設定。 | 否      |
| ○ 自動取得 IP 位址(0)                  |                                |        |
| ┌● 使用下列的 IP 位址(S):               |                                | Ť      |
| IP 位址(I):                        | 192.168.0.55                   |        |
| 子網路遮罩(U):                        | 255 . 255 . 255 . 0            |        |
| 預設閘道(D):                         | 192.168.0.1                    |        |
| C 自動取得 DNS 伺服器位址(                | B)                             |        |
| ┌●使用下列的 DNS 伺服器位均                | ⊯(E):                          |        |
| 慣用 DNS 伺服器(P):                   | 192.168.0.1                    |        |
| 其他 DNS 伺服器(A):                   | · · ·                          |        |
| □ 結束時確認設定(L)                     | 進階(♥)                          | )      |
|                                  | 確定                             | <br>权消 |

步驟3. 點擊確定鈕以儲存您的設定。

# 技術規格

## NAP-570 產品規格

- ➤ 無線傳輸標準\*註
  - IEEE 802.11a/b/g/n/ac
  - IEEE 802.3u
  - IEEE 802.3
- ▶ 網路管理
  - Web-based UI
  - HTTP / HTTPS
- ▶ 無線加密
  - Open System
  - Shared Key
  - WPA/WPA2-Personal
  - WPA/WPA2-Enterprise
  - 802.1X
- ▶ 運作模式
  - Access Point
  - WDS Root AP
  - WDS Station
  - Repeater (Client)
- ▶ 天線
  - 3T3R 全向性天線 (3 dBi)
- ▶ 最大傳輸功率
  - 2.4G: 25 dBm
  - 5G: 18 dBm

- ▶ 接收靈敏度
  - 2.4G:

IEEE802.11b : -90dBm@11Mbps IEEE802.11g : -70dBm@54Mbps IEEE802.11n : -68dBm@65Mbps IEEE802.11n : -65dBm@135Mbps

- 5G: IEEE802.11a : -70dBm@54Mbps IEEE802.11n : -68dBm@65Mbps IEEE802.11n : -65dBm@135Mbps IEEE802.11ac : -55dBm@135Mbps
- ▶ 最大輸入電壓
  - 12 伏特 / 1.5 安培
- ▶ 最大功率消耗
  - 18 瓦特
- ➤ LED 指示燈
  - 電源 x2(接□處綠燈;面蓋藍燈,藍燈可透過 UI 關閉)
  - 區域網路 x 1
- ▶ 溫度
  - 操作: 華氏 32~104 度 (攝氏 0~40 度)
  - 儲存: 華氏-4~176度 (攝氏-20~80度)
- ▶ 濕度
  - 操作: 5 ~ 95% (無冷凝)
  - 儲存: 5~95% (無冷凝)
- ▶ 安規認證
  - FCC / CE / NCC / BSMI / RoHS
- ▶ 尺寸 (高 X 長 X 寬)
  - 20.5 x 20.5 x 3.9 公分 (8.1 x 8.1 x 2 英吋)

\*註: IEEE 標準 802.11 規格載明的無線訊號最高傳輸率與實際傳輸率會有 所差異。網路情形與環境因素,包含網路流量、房屋建材、建造方式以 及網路負載,都會明顯影響實際傳輸率與訊號涵蓋範圍。